# OHJELMISTO OPAS

CTS602 HMI BY NILAN

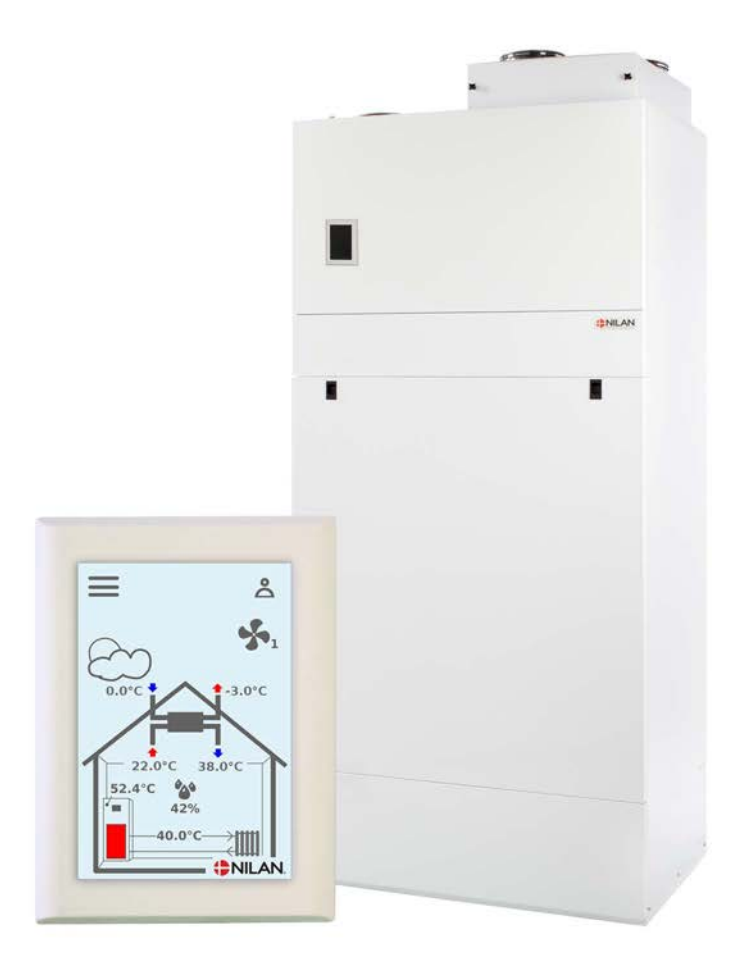

# Compact P / Compact P Polar EK

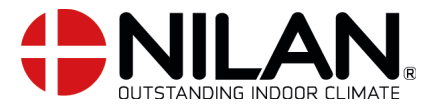

Version 4.10 - 29.10.2020 S24\_Compact-P-EK\_SF

# Sisällysluettelo

# Asennus

| Asetukset          | З |
|--------------------|---|
| llmanyaihtn        | Ę |
| l âmmin kâuttövesi |   |
| Keskuslämmitus     |   |
|                    |   |

# Ohjelmisto

| Ohjainpanelin toiminnot                 | 5  |
|-----------------------------------------|----|
| Päänäutön osat                          | 5  |
| Perusnäutön asetusvaihtoehdot           | 6  |
| Varoitukset ja hälutukset               | 7  |
| Asetukset valikon uleiskatsaus          | 7  |
| Asentaian valikot                       |    |
| Käunnistusasetukset                     |    |
| Kieli                                   | 9  |
| Päivämäärä/Aika                         |    |
| Ilmanvaihdon asetukset                  |    |
| Käunnistä laite                         |    |
| Toiminta tila                           |    |
| Hälutus                                 |    |
| Näutä tiedot                            |    |
| Viikko-ohielma                          |    |
| Keskuslämmitus                          |    |
| Lämmin käuttövesi                       |    |
| lälkilämmitusoatteri                    |    |
| Viilennus                               |    |
| Ilmankosteus                            |    |
| CO2 ohiaus                              |    |
| Ilmanvaihto                             |    |
| Ilman suodatin                          |    |
| Lämpötilan säätö                        |    |
| Huolto asetukset                        |    |
| Salasana                                |    |
| Etäkytkinkäyttö                         |    |
| Käyttäjän valintaohjelma 1              | 23 |
| Etäkytkinkäyttö 2                       |    |
| Keskuslämmitys                          |    |
| Lämmin käyttövesi                       |    |
| Ilman laatu                             |    |
| Ilmanvaihto-Tasapainotus                |    |
| Sulatus                                 |    |
| Lämpötilan säätö                        |    |
| Tulo <sup>i</sup> lman lämpötila ohjaus |    |
| Huonesäätö                              | ЭО |
| Palohälytyksen kuittaus                 | ΞΟ |
| Palauta asetukset                       | ЭО |
| Manuaalitoiminta                        | Э1 |
| Modbus osoite                           |    |
| Tietojen tallentamisen väli             |    |
| Teema                                   |    |
| Perusnäyttö                             |    |
| Panelin asetukset                       |    |
|                                         |    |

## Hälytysten listaus Compact EK .....

| iompact EK      | <br>34 |
|-----------------|--------|
| Hälytysluettelo | <br>34 |

# Asennus

# Asetukset

# llmanvaihto

#### Laitteen käyttöönotto

Asentajan tulisi käydä nämä asetukset läpi käyttäjän tai rakentajan kanssa

| Toiminnot                                                          |          | Asetukset                 |
|--------------------------------------------------------------------|----------|---------------------------|
| Suodatinvaihtoväli, päiviä                                         |          | Päivää:                   |
| Mikä ilmanvaihtoteho on asetettu perusilmanvaihtoa varten          |          | Teho:                     |
| Halutaanko käyttää pientä puhallustehoa matalalla ulkolämpötilalla | Kyllä/Ei | Teho:<br>Lämpötilassa °C: |
| Halutaanko käyttää pientä puhallustehoa matalla kosteus%:lla       | Kyllä/Ei | Teho:                     |
| Matala kosteus taso                                                |          | %:                        |
| Halutaanko iso puhallusteho korkeassa kosteudessa?                 | Kyllä/Ei | Teho:                     |
| Maksimiaika tehostetulla ilmanvaihdolla korkealla kosteudella      |          | Minuuttia:                |
| Haluttu huonelämpötila                                             |          | °C:                       |
| Halutaanko aktiivinen viilennys aktivoida                          | Kyllä/Ei | Offsetjäähdytys °C:       |
| Halutaanko viilennyksen aikaan tehostettu ilmanvaihto?             | Kyllä/Ei | Teho:                     |
| Onko liesikupu kytketty ilmanvaihtojärjestelmään                   | Kyllä/Ei | Teho:                     |

# Lämmin käyttövesi

#### Miten asetat veden lämmityksen asetukset.

| Toiminnot                                                  |          | Asetukset |
|------------------------------------------------------------|----------|-----------|
| Haluttu käyttöveden lämpötila                              |          | °C:       |
| Käytetäänkö sähköistä lisälämmitystä ja missä lämpötilassa | Kyllä/Ei | °C:       |
| Max. Maksimi käyttöveden lämpötila*                        |          | °C:       |
| Jos laite suorittaa automaattisen legionella toiminnon     | Kyllä/Ei | Päivä:    |
| Ohitus offset aktivoitu käyttöveden lämmitykselle          | Kyllä/Ei | °C:       |

\* Jos asennetaan termostaattiventtiilillä varustettu varoventtiili, lämpötila voidaan asettaa > 65 °C ilman palovammavaaraa.

# Keskuslämmitys

#### Miten keskuslämmityksen asetukset valitaan.

| Toiminto                                                                    |                   | Asetukset |
|-----------------------------------------------------------------------------|-------------------|-----------|
| Mitkä ovat halutut asetukset                                                | Pyyntö / Lämmitys |           |
| Haluttu minimi menoveden lämpötila                                          | Kyllä/Ei          | °C:       |
| Haluttu maksimi menoveden lämpötila                                         |                   | °C:       |
| Millä käyrällä menoveden lämpötilaa säädetään.                              |                   | Taso:     |
| Pitäisikö käyrää siirtää niin että se sopii paremmin lämmöntarpee-<br>seen. | Kyllä/Ei          | °C:       |
| Mikä on kiertovesipumpun haluttu asetus                                     | Jatkuva / Energia |           |

# Ohjelmisto

# Ohjainpanelin toiminnot

# Päänäytön osat

HMI-käyttäjäpaneelin päänäyttö sisältää asetukset ja tiedot, joita käyttäjä enimmäkseen tarvitsee.

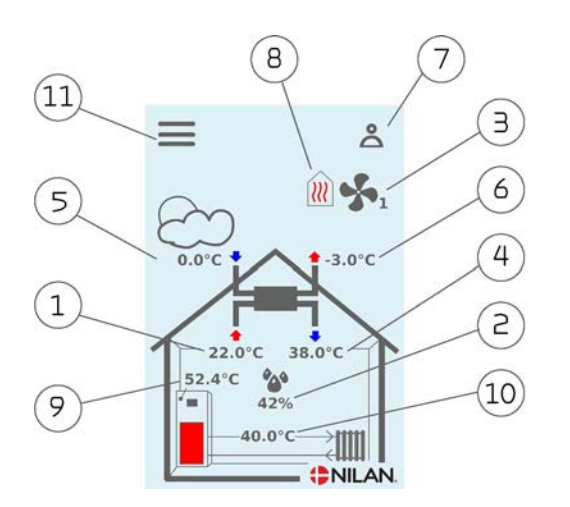

- 1. Näyttää talon nykyisen huonelämpötilan poistoilmasta mitattuna
- 2. Näyttää nykyisen ilmankosteuden. Jos CO<sub>2</sub> -mittari on asennettu, se näkyy ilmankosteuden vieressä
- 3. Näyttää puhaltimen nykyisen nopeustason
- 4. Näyttää tuloilman nykyisen lämpötilan
- 5. Näyttää nykyisen ulkolämpötilan mitattuna raitisilmakanavasta
- 6. Näyttää nykyisen jäteilman lämpötilan
- 7. Näyttää alla luetellut valikkokuvakkeet
- 8. Näyttää alla luetellut tilakuvakkeet
- 9. Näyttää kuuman veden lämpötilan
- 10. Näyttää keskuslämmityksen menoveden lämpötilan
- 11. Asetusvalikkoon pääsy, sisältää lisää asetusmahdollisuuksia

#### Valikkokuvakkeet

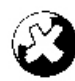

#### Pysäytys-kuvake Ilmaisee, että laite on pysähtynyt.

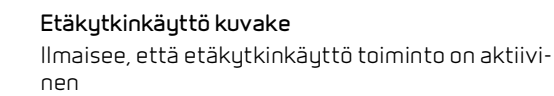

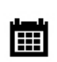

#### Viikko-ohjelman kuvake

Ilmaisee, että viikko-ohjelmatoiminto on aktiivinen

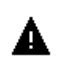

#### Hälytys-kuvake

Näytetään hälytysten tai varoitusten aikana

#### Toiminnon kuvakkeet

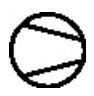

Kompressori-kuvake Ilmaisee, että kompressori on päällä.

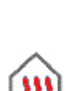

#### Lämmitys-kuvake

Osoittaa, että laite lämmittää tuloilmaa kompressorin tai jälkilämmittimen avulla.

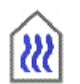

#### Jäähdytys-kuvake

Osoittaa, että laite jäähdyttää tuloilmaa kompressorin tai ohituspellin avulla

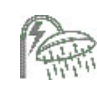

#### Lämmin käyttövesi kuvake

Tulee näkyviin, kun laite tuottaa kuumaa vettä. Salama tulee näkyviin, kun lisävastus on aktiivinen

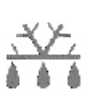

#### Sulatus kuvake

Tulee näkyviin, kun lämpöpumppu sulattaa

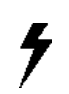

#### Salama-kuvake

Näkyy, kun EK-vastus on toiminnassa ja sen vieressä näkyvä numero näyttää, millä tasolla se toimii.

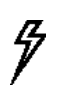

#### Salama auki kuvake

Näytetään kun etäkytkinkäyttö 2 on aktiivinen

# Perusnäytön asetusvaihtoehdot

Asetuksia, joita käyttäjä tarvitsee jokapäiväisessä käytössään voidaan kaikkia ohjata paneelin päänäytöstä.

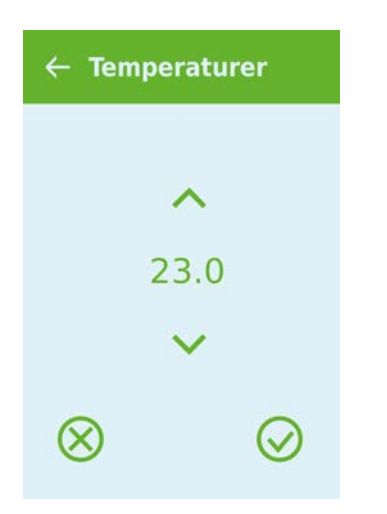

✓ Ventilation
3
✓
✓

Jos painat nykyistä huonelämpötilaa, asetettu huonelämpötila Näytetään.

Voit muuttaa huoneen lämpötilaa käyttämällä ylös- ja alaspäin osoittavaa nuolta, jota seuraa vahvista-kuvake (oikea alakulma) tai peruutuskuvake (alhaalla vasemmalla). Jos painat tuulettimen nykyistä nopeustasoa, asetusarvo tulee näkyviin.

Voit muuttaa tuulettimen nopeustasoa käyttämällä ylös- ja alaspäin osoittavaa nuolta, jota seuraa vahvista-kuvake (oikeassa alakulmassa) tai peruutuskuvake (alhaalla vasemmalla).

Puhaltimen asetustehon ja puhaltimen todellisen tehon välillä voi olla ero, koska ohjausjärjestelmä ohittaa asetustason esimerkiksi korkeassa/matalassa ilmankosteudessa tai liesikuvun käytön aikana.

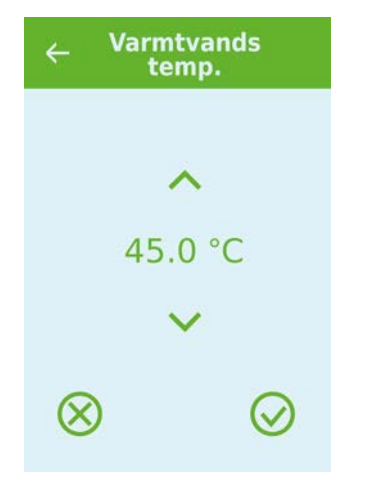

Jos painat nykyistä kuuman veden lämpötilaa, asetettu kuuman veden lämpötila tulee näkyviin.

Voit muuttaa kuuman veden lämpötilaa käyttämällä ylös- ja alaspäin osoittavaa nuolta, jota seuraa vahvista-kuvake (oikea alakulma) tai peruutuskuvake (alhaalla vasemmalla)

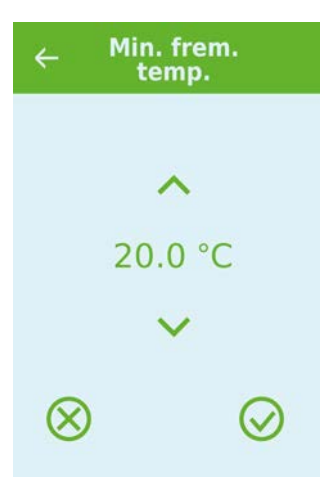

Jos painat menoveden lämpötilaa, asetettu menoveden lämpötila tulee näkyviin.

Voit muuttaa menoveden lämpötilaa käyttämällä ylös- ja alaspäin osoittavaa nuolta, jota seuraa vahvista-kuvake (oikea alakulma) tai peruutuskuvake (alhaalla vasemmalla)

# Varoitukset ja hälytykset

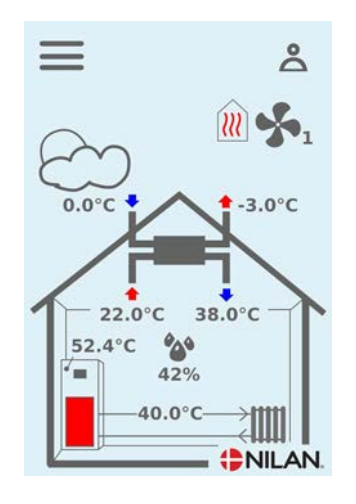

Jos ilmanvaihtokoneessa on vika tai virhe, voi näytölle tulla hälytys tai varoitus kuvake. Varoitus näytetään näytön oikeassa yläreunassa.

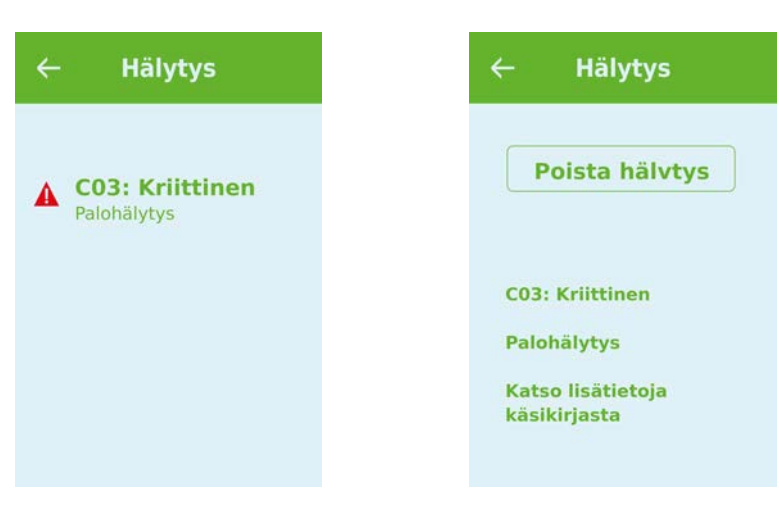

Jos painat varoituskuvaketta näytetään varoituksen tiedot.

Lisätietoja hälytyksistä löydät hälytyslistaus kohdasta. Kun ongelma on ratkaistu, voit kuitata varoituksen tai hälytyksen painamalla"kuittaa hälytys".

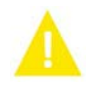

Varoitus ilmaisee että jokin tarvitsee huomiota, esimerkiksi suodattimet tulisi vaihtaa

Laite toimii normaalisti.

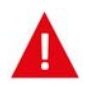

Hälytys on merkki vakavammasta viasta tai ongelmasta ja laite mahdollisesti tarvitsee huoltoa

Laite on sammunut.

# Asetukset valikon yleiskatsaus

Asetusvalikko on rakennettu helposti selattavaksi.

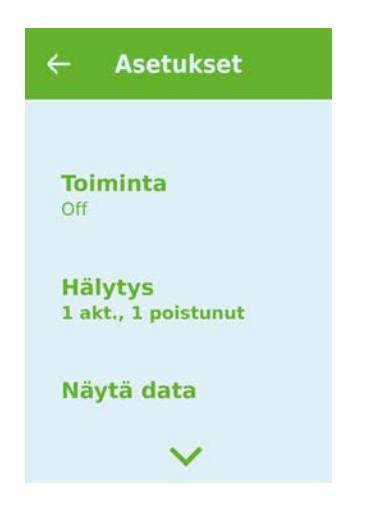

Voit selata valikkoa painamalla nuolta ala tai yläpuolella.

Jos haluat päästä valikkoon sisälle, paina valikon tekstiä ja se avautuu.

# Asentajan valikot

Asetukset ovat kolmessa tasossa.

- 1. Käyttäjätaso Käyttäjän muutettavissa olevat asetukset
- Huoltotaso Asetukset joita asentaja tarvitsee asettaessaan koneen toimimaan kussakin asennuksessa Näiden muuttaminen vaatii laite ja yleisempää ilmanvaihto osaamista. Mikäli asetukset ovat väärin ei ilmanvaihtokone toimi oikein ja voi kuluttaa enemmän energiaa kuin tarpeen. Laite voi jopa vaurioitua
- 3. Tehdas taso Vain nilan pääsee

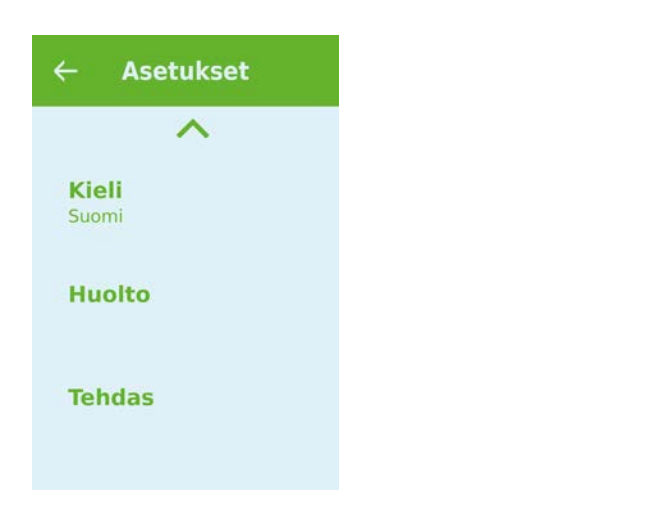

| ÷         | Salasana |           |
|-----------|----------|-----------|
|           |          |           |
|           | ^        |           |
|           | 00       |           |
|           | ~        |           |
| $\otimes$ |          | $\oslash$ |

Huoltovalikko on käyttäjän valikoiden alapuolella. Selaa valikko rakenne alaspäin jotta pääset Huolto valikkoon.

Tarvitset salasanan päästäksesi Huoltovalikkoon

Aseta salasana painamalla nuolia alas ja ylös ja lopuksi paina vahvista, oikealta alhaalta

# Käynnistysasetukset

# Kieli

Oletuskieli on Tanska Voit muuttaa kielen halutuksi.

### >Kieli (DK - Sprog)

| > Tanska | Kuvaus: | Valitse näytöltä haluttu kieli. |
|----------|---------|---------------------------------|
|          |         | 5                               |

# Päivämäärä/Aika

Päivämäärän ja ajan asettaminen on tärkeää Oikea aikatieto helpottaa hälytysten paikantamisen tapahtumalokista Kun tietoa tallennetaan on tärkeää pystyä seuraamaan historiaa Aika näytetään Päivämäärä/ Aika valikossa.

#### > Päivämäärä/Aika

| > Vuosi    | Kuvaus: | Valitse Vuosi ja hae tähän oikea vuosiluku.   |
|------------|---------|-----------------------------------------------|
| > Kuukausi | Kuvaus: | Valitse Kuukausi ja hae tähän oikea kuukausi. |
| > Päivä    | Kuvaus: | Valitse Päivä ja hae tähän oikea päivämäärä.  |
| > Tunti    | Kuvaus: | Valitse Tunti ja hae tähän oikea tunti.       |
| > Minuutti | Kuvaus: | Valitse Minuutti ja hae tähän oikea minuutti. |

# llmanvaihdon asetukset

# Käynnistä laite

Kun laitteen virta kytketään ensimmäistä kertaa syttyy käyttöpanelin valo mutta kaikki toiminnot ovat pois päältä Tällä ehkäistään virheitä.

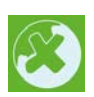

Jos laite on pois päältä OFF kuvake näkyy perusnäytöllä.

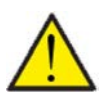

#### ATTENTION

Ennen sähköisten asennusten tekemistä laitteeseen tulee sen virta katkaista.

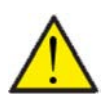

#### ATTENTION

Ilmanvaihtoa ei saa sammuttaa pitkäksi aikaa. Tämä voi aiheuttaa veden kondensoitumista ilmanvaihtokanavistoon.

Laitteen toiminnot saa päälle Toiminta valikon asetuksista.

#### > Toiminta

| > Toiminta | Asetukset:<br>Vakioasetus:<br>Kuvaus: | Off / On<br>Off<br>Laite on toimitettaessa OFF tilassa jotta sähköjä kytkettäessä<br>ei tapahtuisi laiteongelmia. Asentajan tulisi käynnistää laite. |
|------------|---------------------------------------|----------------------------------------------------------------------------------------------------|
|            |                                       | Asentajalla on mahdollisuus myös sammuttaa koko laite esim.<br>huoltotoimien ajaksi.                                                                 |

# Toiminta tila

Voit asettaa laitteen toimimaan "Auto", "Lämmitys" tai "Viilennys" tilaan

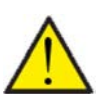

#### HUOM!

Lämmitys ja viilennys toiminnat ohittavat viikko-ohjelman Jos viikon ohjelma on määritetty, tila muuttuu automaattisesti Auto-ksi viikon ohjelman seuraavan muutoksen aikana.

### > Toiminta tila

| > Toiminta tila | Asetukset:<br>Vakioasetus:<br>Kuvaus: | Auto/Viilennys/Lämmitys<br>Auto<br><b>Auto:</b><br>Laite toimii asetettujen asetusten mukaan.<br><b>Viilennys:</b><br>Laite toimii asetettujen asetusten mukaan mutta viilennys on<br>mahdollista talvellakin mikäli ehdot täyttyvät.<br><b>Lämmitys:</b><br>Laite toimii asetettujen asetusten mukaan mutta bypass pelti<br>ei voi aueta eikä aktiivinen viilennys voi mennä päälle vaikka<br>viilennystä tarvittaisiin. |
|-----------------|---------------------------------------|----------------------------------------------------------------------------------------------------|
|-----------------|---------------------------------------|----------------------------------------------------------------------------------------------------|

# Hälytys

Voit tarkastella varoituksia ja hälytyksiä Hälytys valikossa Tämä on myös paikka jossa kuittaa hälytyksen kun ongelma on ratkaistu.

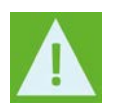

Jos hälytys tai varoitus on aktiivinen näytetään kuvake näytön oikeassa yläkulmassa.

#### > Hälytys

| > Hälytyksen numero ja nimi Kuvaus: | Paina hälytystä nähdäksesi listauksen:<br>• Hälytyksen ID numero<br>• Hälytyksen tyyppi<br>• Kriittinen hälytys vai varoitus<br>(Hälytyslistaus kertoo kuinka edetä) |
|-------------------------------------|----------------------------------------------------------------------------------------------------|
|-------------------------------------|----------------------------------------------------------------------------------------------------|

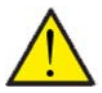

#### HUOMIO

Mikäli ongelmaa ei ole ratkaistu, hälytys tai varoitus säilyy aktiivisena. Kun hälytyksen syy on ratkaistu voit kuitata hälytyksen painamalla "kuittaa hälytys".

# Näytä tiedot

Voit tarkastella ilmanvaihtokoneen tämän hetkisiä toimintatietoja. Näin voit tarkistaa, että laite toimii oikein, ja tunnistaa mahdollisten hälytysten syyn.

#### > Näytä Data

| > Toimintatila         | Kuvaus: | Näyttää toimintatilan jossa laite käy.                                                        |
|------------------------|---------|-----------------------------------------------------------------------------------------------|
| > Bypass               | Kuvaus: | Näyttää, onko ohituspelti auki vai suljettu.                                                  |
| > T1 Ulkolämpötila     | Kuvaus: | Näyttää ulkolämpötilan lämpötilan ennen esilämmityselement-<br>tiä.                           |
| > T2 Tuloilma          | Kuvaus: | Näytä tuloilman lämpötilan, jos lisälämmityselementtiä ei ole<br>asennettu.                   |
| > T4-jäteilma          | Kuvaus: | Näyttää jäteilman lämpötilan(lto jälkeen).                                                    |
| > T5 lauhdutin         | Kuvaus: | Näyttää lauhduttimen lämpötilan.                                                              |
| > T6 Höyrystin         | Kuvaus: | Näyttää höyrystimen lämpötilan.                                                               |
| > T7 Tuloilma          | Kuvaus: | Näyttää tuloilman lämpötilan edellyttäen, että lämmitysele-<br>mentti on asennettu.           |
| > T10 Poistoilma/Huone | Kuvaus: | Näyttää nykyisen huonelämpötilan poistoilmasta mitattuna.                                     |
| > T11 Vesi ylä         | Kuvaus: | Näyttää nykyisen lämpötilan kuumavesisäiliön yläosassa.<br>Ohjaa täydentävää sähkölämmitystä. |
| > T12 Vesi ala         | Kuvaus: | Näyttää nykyisen lämpötilan kuumavesisäiliön pohjassa. Ohjaa<br>kompressoria.                 |
| > T14 Menovesi         | Kuvaus: | Näyttää keskuslämmityksen nykyisen menoveden lämpötilan.                                      |
| > Ilman kosteus        | Kuvaus: | Näyttää talon nykyisen ilmankosteuden.                                                        |
| > CO <sub>2</sub>      | Kuvaus: | Näyttää talon nykyisen CO2-tason (vain jos asennettu).                                        |
| > Tuloilmapuhallin     | Kuvaus: | Näyttää tason, jolla tuloilmapuhallin toimii.                                                 |
| > Poistoilmapuhallin   | Kuvaus: | Näyttää tason, jolla poistoilmapuhallin toimii.                                               |
| > Laitetiedot          | Kuvaus: | Saat lisätietoja valitsemalla "Laitetiedot".                                                  |
| > Laitetyyppi          | Kuvaus: | Näyttää laitteen tyyppinimen.                                                                 |
| > Ohjelmistoversio     | Kuvaus: | Näyttää asennetun ohjelmistoversion.                                                          |

| > Paneeliohjelmisto | Kuvaus: | Näyttää asennetun ohjelmistoversion paneelissa. |
|---------------------|---------|-------------------------------------------------|
|---------------------|---------|-------------------------------------------------|

# Viikko-ohjelma

Voit asettaa laitteen toimimaan tietyillä asetuksilla tiettyyn aikaan viikko-ohjelman avulla.

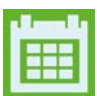

Jos viikko-ohjelma on aktiivinen näytetään perusnäytöllä oikealla ylhäällä sen kuvaketta.

## >Viikko-ohjelma

| > Valitse ohjelma                            | Asetukset:<br>Vakioasetus:<br>Kuvaus: | Off/1/2/3<br>Off<br>Voit asettaa 3 erilaista ohjelmaa eri tilanteisiin. esim:<br>• Normaali toiminta<br>• Lomatoiminta                |
|----------------------------------------------|---------------------------------------|----------------------------------------------------------------------------------------------------|
| > Muokkaa ohjelmaa                           | Kuvaus:                               | Valittu ohjelma on nyt aktiivinen ja voit muokata sitä                                                                                |
| > Maanantai                                  | Asetukset:                            | Valitse viikonpäivä                                                                                                    |
| > Toiminta 1                                 | Asetukset:                            | Valitse toiminto jota haluat muokata.                                                                                                 |
| >Aloitusaika                                 | Asetukset:<br>Vakioasetus:<br>Kuvaus: | Tunnit ja minuutit<br>6:00<br>Aseta ohjelman alkamisajankohta.<br>Asetus on voimassa seuraavaan viikko-ohjelman muutokseen<br>saakka. |
| >llmanvaihto                                 | Asetukset:<br>Vakioasetus:<br>Kuvaus: | Teho1 / Teho 2/ Teho 3/ Teho 4 / Off<br>Teho 3<br>Aseta haluttu puhallinteho                                                          |
| >Lämpötila                                   | Asetukset:<br>Vakioasetus:<br>Kuvaus: | 5 – 40 °C<br>22 °C<br>Aseta haluttu huonelämpötila.                                                                                   |
| Joka toiminnolle tehdään samat<br>asetukset. |                                       |                                                                                                    |
| > Tyhjennä ohjelma                           | Asetukset:                            | Voit tyhjentää ohjelman painamalla "hyväksy" kuvaketta                                                                                |

# Keskuslämmitys

Tilojen vesikiertoisen lämmityksen asetusmahdollisuudet

## > Keskuslämmitys

| > Asetukset                              | Asetukset:<br>Vakioasetus:<br>Kuvaus: | Off/ Lämmitys / Pyyntö<br>Pyyntö<br>Off: Huonelämmitys on pois päältä.<br>Lämmitys: Jatkuva lämmitys suhteessa min./max. asetuksiin<br>käyrän asetuksella |
|------------------------------------------|---------------------------------------|----------------------------------------------------------------------------------------------------|
| > Lämmitys                               | Kuvaus:                               | Jatkuva lämmitys PI-säädöllä<br>Huonelämpötilan mukaan.                                                                                                   |
| > Min. menoveden lämpötila               | Asetukset:<br>Vakioasetus:<br>Kuvaus: | 5 – 40 °C<br>20 °C<br>Aseta menoveden minimilämpötila                                                                                                    |
| > Max. menoveden lämpötila               | Asetukset:<br>Vakioasetus:<br>Kuvaus: | 20 – 50 °C<br>40 °C<br>Aseta menoveden maksimi lämpötila.                                                                                                 |
| > Ulkolämpötilan<br>mukainen käyräohjaus | Asetukset:<br>Vakioasetus:<br>Kuvaus: | 0 – 10<br>10<br>Valitse, mitä lämpötilakäyrää menoveden ohjaus<br>käyttää.                                                                                |
| > Siirtymäkäyrä                          | Asetukset:<br>Vakioasetus:<br>Kuvaus: | -15 – 10 °C<br>0 °C<br>Voit siirtää käyrää, jotta se sopii<br>kohteen vaatimuksiin.                                                                       |
| > Kiertovesipumppu                       | Asetukset:<br>Vakioasetus:<br>Kuvaus: | Jatkuva / Energia<br>Jatkuva: Pumppu käyjatkuvasti<br>Energia: Pumppu toimii tarvittaessa                                                                 |
| > Pyyntö                                 | Kuvaus:                               | Lämmitystä ohjataan käyrällä. Lämmitystä<br>ohjataan ulkolämpötilan mukaan<br>eikä huoneen nykyisen lämpötilan mukaan.                                    |
| > Min. menoveden lämpötila               | Asetukset:<br>Vakioasetus:<br>Kuvaus: | 5 – 40 °C<br>20 °C<br>Minimi menolämpötila, ohittaa käyräsäädön                                                                                           |
| > Max. menoveden lämpötila               | Asetukset:<br>Vakioasetus:<br>Kuvaus: | 20 – 50 °C<br>40 °C<br>Maksimi menoveden lämpötila, ohittaa käyräohjauksen                                                                                |
| > Ulkolämpötilan<br>mukainen käyräohjaus | Asetukset:<br>Vakioasetus:<br>Kuvaus: | 0 – 10<br>10<br>Valitse, mitä lämpötilakäyrää menoveden ohjaus<br>käyttää.                                                                                |
| > Siirtymäkäyrä                          | Asetukset:<br>Vakioasetus:<br>Kuvaus: | -15 – 10 °C<br>0 °C<br>Voit siirtää käyrää, jotta se sopii<br>kohteen vaatimuksiin.                                                                       |
| > Käyrän siirtymä                        | Asetukset:<br>Vakioasetus:<br>Kuvaus: | 0 – 2 °C<br>0 °C<br>Asetuslämpötilaan on mahdollista siirtää niin, että keskusläm-<br>mitys kytkeytyy päälle myöhemmin                                    |
| > Viive                                  | Asetukset:<br>Vakioasetus:<br>Kuvaus: | 0 – 30 minuuttia<br>10 minuuttia<br>Aseta valittu viive, jonka<br>jälkeen lämmitys alkaa<br>Kun lämmöntarve havaitaan.                                    |
| > Kiertovesipumppu                       | Asetukset:<br>Vakioasetus:<br>Kuvaus: | Jatkuva / Energia<br>Jatkuva: Pumppu käyjatkuvasti<br>Energia: Pumppu toimii tarvittaessa                                                                 |

#### Käyrä ohjaus

Menoveden lämpötila säädetään automaattisesti käyrän mukaan.

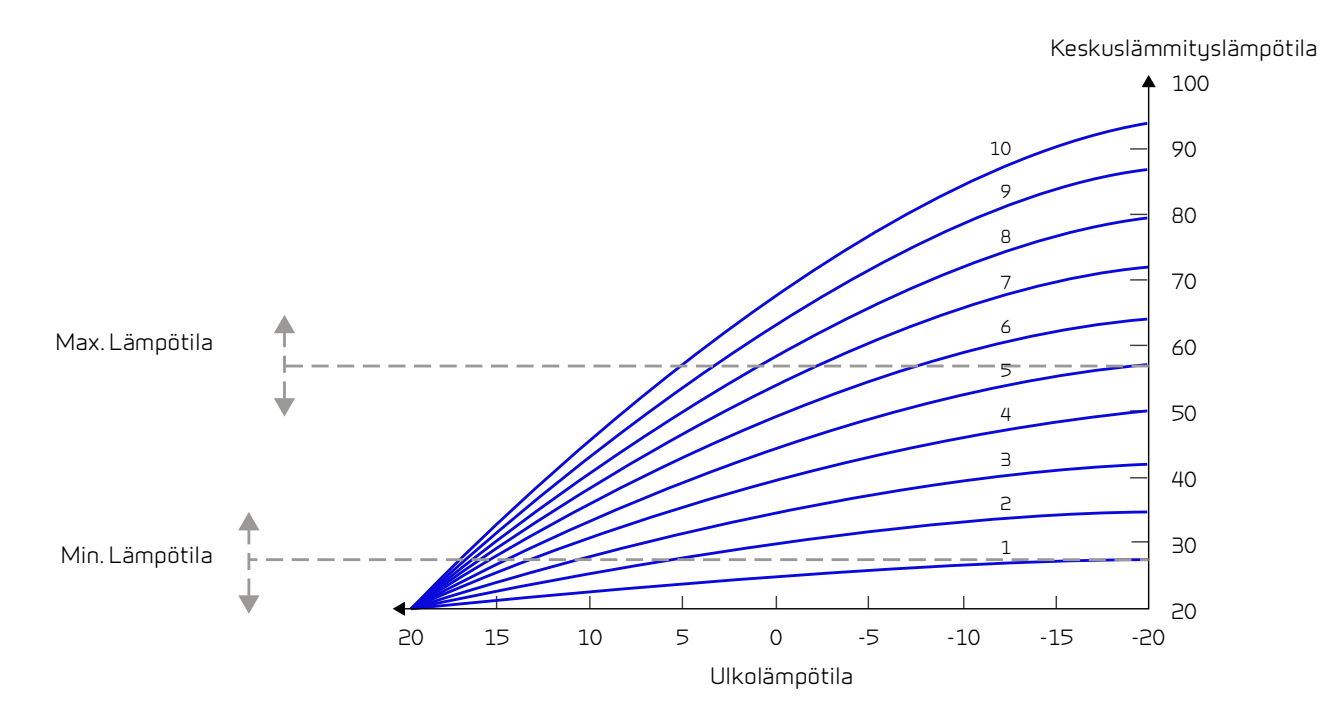

# Lämmin käyttövesi

Asetukset on valittu tehtaalla mutta voi olla tarpeen muuttaa niitä käyttäjän tarpeita vastaaviksi.

#### >Lämmin käyttövesi

| >Käyttöveden sähköinen lisäläm-<br>mitin | Asetukset:<br>Vakioasetus:<br>Kuvaus: | Off / 5 – 85 °C<br>30 °C<br>Off: Käyttöveden apuvastus on poistettu käytöstä.<br>5 - 85 °C: Minkä lämpötilan alapuolella (T11)<br>sähkövastuksen pitäisi auttaa käyttöveden lämmityksessä.                                                                                                    |
|------------------------------------------|---------------------------------------|----------------------------------------------------------------------------------------------------|
| > Käyttöveden lämpötila                  | Asetukset:<br>Vakioasetus:<br>Kuvaus: | Off / 5 – 60 °C<br>45 °C<br>Off: Käyttöveden lämmitys on poistettu käytöstä<br>5 - 60 °C: Minkä lämpötilan alapuolella (T12)<br>kompressori aloittaa lämmittämään vettä.                                                                                                    |
| > palovammojen suojaus, varo             | Asetukset:<br>Vakioasetus:<br>Kuvaus: | 60 – 80 °C65 °CKun laite viilentää lämmitetään samalla aina myös käyttövettä.Jotta veden lämpötila ei nousisi liian korkeaksi on tähän teh-<br>taalla asetettu arvo 65 astetta. Kun veden lämpötila nousee 65<br>asteeseen lopettaa laite viilennyksen tai lämmityksen.Jos käyttöveteen on asennettu varolaite, voit nostaa arvon 80<br>asteeseen. Tällä tavoin viilennys ja lämmitytehoa/kestoa on<br>mahdollista jatkaa. |

# Jälkilämmityspatteri

Valikko on näkyvissä vain jos sähköinen tai vesi jälkilämmitys on asennettu ja aktivoitu Huolto valikosta.

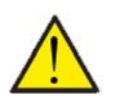

#### HUOMIO

Jälkilämmityspatteri ei ole vakiovaruste mutta hankittavissa lisävarusteena. Se voidaan asentaa myös jälkikäteen.

Jos tuloilman lämpötilaa halutaan säätää kylmimmilläkin ilmoilla tarvitaan lisälämmitin. Voit säätää tuloilman lämpötilaa ulkoilman lämpötilasta riippumatta. Jälkilämmitystä voi käyttää myös huoneiston lämmittämiseen.

Saatavilla on ulkoinen raitisilma kanavaan asennettava sähkö - tai vesijälkilämmityspatteri.

#### > Jälkilämmityspatteri

| > Aktivoi Asetukset: | Off/On                                                           |
|----------------------|------------------------------------------------------------------|
| Vakioasetus:         | Off                                                              |
| Kuvaus:              | Voit poistaa jälkilämmityksen käytöstä tai laittaa päälle tästä. |

# Viilennys

Laite voi viilentää tiloja bypass toiminnolla ja/tai aktiivisesti lämpöpumpulla Jotta laite voi viilentää tulee sen toimia kesä toiminnolla tai toimintamuodoksi tulee olla valittuna Viilennys.

#### Bypass viilennys:

Jos huonelämpötila ylittää viilennyksen asetusarvon - 2ºC ja ulkolämpötila on alle huonelämpötilan avautuu bypass pelti ja alkaa viilentämään.

Bypass pelti sulkeutuu kun huonelämpötila saavuttaa tavoitetason +1°C

Jos ulkolämpötila ylittää huonelämpötilan ja tarvitaan viilennystä ei bypass pelti avaudu. Laite kuitenkin viilentää lämmöntalteenoton avulla, ulkoilma viilenee Ito kennossa poistoilman avulla.

#### Salli aktiivinen viilennys:

Jos sisälämpötila ylittää tavoitteen + viilennyksen asetusarvon aloittaa kompressori viilentämään sisään puhallettavaa ilmaa. Kompressori lopettaa viilennyksen kun huonelämpötila putoaa 1°C.alle viilennyksen tavoitearvon.

#### > Jäähdytys

| > Viilennyksen tavoitearvo                                                      | Asetukset:<br>Vakioasetus: Kuvaus: | Off / +1 / +2 / +3 / +4 / +5 / +7 / +10 °C<br>Off<br>Off: Aktiivinen viilennys on pois käytöstä.<br>Lämmityspiste + X °C: Ilmaisee, milloin aktiivinen jäähdytys<br>alkaa. Halutun huonelämpötilan säätöpiste valitaan paneelin<br>etuosasta. |
|---------------------------------------------------------------------------------|------------------------------------|----------------------------------------------------------------------------------------------------|
| <ul> <li>Halutaanko käyttää isoa puhal-<br/>lustehoa viilennettäessä</li> </ul> | Asetukset:<br>Vakioasetus: Kuvaus: | Off/2/3/4<br>Off<br>Off :Puhallinteho ei muutu kun laite aloittaa viilennyksen.<br>Teho 2-4: Valitse teho jolle puhaltimet menevät kun laite aloit-<br>taa viilennyksen. Puhallinteho muuttuu jo bypass viilennyk-<br>sessä.                  |
| >Prioriteetti                                                                   | Asetukset:<br>Vakioasetus: Kuvaus: | Vesi/ tuloilma<br>Vesi<br>Määrittele onko viilennys tärkeämpää kuin käyttöveden läm-<br>mitys*.                                                                                                    |

\*Käyttövettä lämmitettäessä laite toimii korkeammalla teholla eikä voi viilentää samaan aikaan. Kuitenkin tarvittaessa Bypass viilennys on käytössä käyttöveden lämmityksen aikana.

Jos viilennys on tärkeämpää kuin käyttöveden lämmitys, laite viilentää ja samaan aikaa lämmittää käyttövettä. Käyttövesi lämpenee kuitenkin hitaammin kuin veden lämmitys tilassa.

## llmankosteus

llmanvaihdon pääasiallinen tarkoitus on poistaa kosteutta rakennuksesta jotta siitä ei aiheudu vaurioita ja sekä mahdollistaa hyvä sisäilmanlaatu Pitkän erittäin kylmän jakson aikana asunnon sisäilman kosteus laskea tasolla joka on vaaraksi talolle ja tekee sisäilman laadusta huonon. Puiset lattiat ja huonekalut voivat kärsiä erittäin kuivasta sisäilmasta, kuiva sisäilma aiheuttaa myös pölyn kerääntymistä.

Laitteen kosteuden mukainen ilmanvaihdon ohjaus korjaa tämän. Se pyrkii pitämään sopivan sisäilman kosteuden. Kun sisäilman suhteellinen kosteus putoaa alle asetetun tason (30%) voidaan ilmanvaihdon tehoa pienentää Yleensä tätä täytyy tehdä vain lyhyen aikaa kerrallaan. Ilmanvaihdon tehon pudottaminen auttaa pitämään sisäilman kosteustason haitallisen yläpuolella.

Kosteuden mukainen ohjaus voi myös tehostaa ilmanvaihtoa kun ilmankosteus nousee, esim suihkun aikana. Tehostus vähentää homeenriskiä ja nopeuttaa kylpyhuoneen kuivumista.

Kosteusohjaus seuraa keskimääräistä ilmankosteutta mitattuna 24 viime tunnin aikana. Tällä tavoin kosteusohjaus mukautuu automaattisesti kesä - ja talvikäyttöön.

#### > Ilmankosteus

| > Puhallus pieni        | Asetukset:<br>Vakioasetus:<br>Kuvaus: | Teho1 / Teho 2/ Teho 3/ Teho 4 / Off<br>Teho1<br>Kun huoneilmankosteus laskee alle asetustaso, ilmanvaihto<br>asettaa puhallintehon tämän asetuksen mukaiseksi.<br>Off tarkoittaa että toiminto ei ole käytössä.                                                                                                    |
|-------------------------|---------------------------------------|----------------------------------------------------------------------------------------------------|
| > Matala kosteus        | Asetukset:<br>Vakioasetus:<br>Kuvaus: | 15 – 45%<br>30%<br>Kun ilmankosteus laskee asetustason alle, ilmanvaihto teho<br>joka on asetettu yläpuolella aktivoituu.                                                                                                    |
| >Puhallus iso           | Asetukset:<br>Vakioasetus:<br>Kuvaus: | Teho1 / Teho 3 / Teho 4 / Teho 4 / Off<br>Teho 3<br>Kun ilmankosteus nousee laite muuttaa puhallustehon asetus-<br>arvon mukaiseksi.<br>Off tarkoittaa että tehostus ei ole käytössä.                                                                                                    |
| > Puhallus iso max aika | Asetukset:<br>Vakioasetus:<br>Kuvaus: | <ul> <li>1 – 180 min. / Off</li> <li>60 min.</li> <li>Puhallus iso toiminto menee pois päältä kun todellinen kosteus putoaa alle 3% yli keskimääräisen ilmankosteuden.</li> <li>Kuitenkin aikaraja katkaisee tehostuksen mikäli kosteus ei sitä ennen ole laskenut.</li> <li>Off tarkoittaa että aikaraja ei ole käytössä.</li> </ul> |

# CO<sub>2</sub> ohjaus

Valikko näytetään vain mikäli co2 anturi on asennettu ja toiminto on aktivoitu Huoltovalikosta.

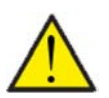

#### HUOMIO

CO<sub>2</sub> anturi ei ole vakiovaruste mutta hankittavissa lisävarusteena.

Jos tiloja käyttävien ihmisten määrä vaihtelee paljon voi co2 tason mukainen ohjaus olla hyvä ratkaisu. Tätä ratkaisua käytetään yleensä toimisto ja koulurakennuksissa joissa käyttöaste vaihtelee paljon.

#### > CO2

| > Puhallus iso     | Asetukset:<br>Vakioasetus:<br>Kuvaus: | Teho1 / Teho 3 / Teho 4 / Teho 4 / Off<br>Teho 3<br>Aseta puhallin nopeus jolla laite toimii korkealla co2 tasolla<br>Off tarkoittaa että toiminto ei ole käytössä. |
|--------------------|---------------------------------------|----------------------------------------------------------------------------------------------------|
| > Korkea co2 taso  | Asetukset:<br>Vakioasetus:<br>Kuvaus: | 650 – 2500 ppm<br>800 ppm<br>taso jolla kone menee puhallus iso tilaan.                                                                                             |
| >Normaali CO2 taso | Asetukset:<br>Vakioasetus:<br>Kuvaus: | 400 – 700 ppm<br>600 ppm<br>Taso jolla kone menee.<br>normaalille puhallusteholle.                                                                                  |

# llmanvaihto

Asunnon alhainen kosteus voidaan estää vähentämällä ilmanvaihdon tehoa alhaisissa ulkolämpötiloissa. Tätä toimintoa voidaan käyttää

Tätä toimintoa voidaan käyttää myös kylmissä ulkolämpötiloissa, jos lisä lämmityselementtiä ei ole asennettu ja tuloilma tuntuu liian kylmältä.

#### > Ilmanvaihto

| > Ilmanvaihdon tyyppi                    | Asetukset:<br>Vakioasetus:<br>Kuvaus: | Kesä / Jatkuva / Talvi<br>Jatkuva<br>Jatkuva2: Tuloilmapuhallin sammutetaan veden lämmityksen<br>ajaksi.<br>Talvi: Täällä varmistetaan energiatehokkain toiminta.<br>Jatkuva: Ilmainvaihto on aina tasapainossa.                |
|------------------------------------------|---------------------------------------|----------------------------------------------------------------------------------------------------|
| > Jatkuva                                | Kuvaus:                               | Jatkuvalla ilmanvaihdolla puhaltimet(tulo ja poisto) ovat aina<br>keskenään samalla teholla.                                                                                                    |
| > Matala lämpötila. Kompr.<br>käynnistys | Asetukset:<br>Vakioasetus:<br>Kuvaus: | 0 – -15 °C /Off / 0 – 15 °C<br>Off<br>Tässä on määritelty, pitäisikö lämpöpumpun käynnistyä alhai-<br>sessa ulkolämpötilassa, vaikka lämmityspyyntö sitä ei<br>pyytäisikään.<br>Off tarkoittaa, että toiminto ei ole käytössä.  |
| > Puhallus pieni                         | Asetukset:<br>Vakioasetus:<br>Kuvaus: | teho 1 / teho 2 / teho 3 /Off<br>Off<br>Tässä valitaan puhaltimen nopeustaso, jolla laitteen on<br>toimittava alhaisissa ulkolämpötiloissa.<br>Off tarkoittaa, että toiminto ei ole käytössä.                                   |
| > Talvi pieni                            | Asetukset:<br>Vakioasetus:<br>Kuvaus: | -20 – 40 °C<br>0 °C<br>Tässä ilmoitetaan ulkolämpötila, jossa<br>puhallinteho muuttuu "Talvi pieni" teholle.                                                                                                    |
| > Kesä                                   | Kuvaus:                               | Valittaessa kesä ilmanvaihto tulopuhallin sammuu veden läm-<br>mityksen ajaksi. Jos järjestelmä on jäähdytystilassa, tuloilma ei<br>pysähdy.                                                                                    |
| > Matala lämpötila. Kompr.<br>käynnistys | Asetukset:<br>Vakioasetus:<br>Kuvaus: | 0 – -15 °C /Pois / 0 – 15 °C<br>Off<br>Tässä on määritelty, pitäisikö lämpöpumpun käynnistyä alhai-<br>sessa ulkolämpötilassa, vaikka lämmityspyyntö sitä ei<br>pyytäisikään.<br>Off tarkoittaa, että toiminto ei ole käytössä. |
| > Puhallus pieni                         | Asetukset:<br>Vakioasetus:<br>Kuvaus: | teho 1 / teho 2 / teho 3 /Off<br>Off<br>Tässä valitaan puhaltimen nopeustaso, jolla laitteen on<br>toimittava alhaisissa ulkolämpötiloissa.<br>Off tarkoittaa, että toiminto ei ole käytössä.                                   |
| > Talvi pieni                            | Asetukset:<br>Vakioasetus:<br>Kuvaus: | -20 – 40 °C<br>0 °C<br>Tässä ilmoitetaan ulkolämpötila, jossa<br>puhallinteho muuttuu "Talvi pieni" teholle.                                                                                                    |
| > Talvi                                  | Kuvaus:                               | Talvi ilmanvaihto asetus valittuna varmistetaan energiatehok-<br>kain toiminta ohjaamalla tuloilman puhallusta sen lämpötilan<br>mukaan.                                                                                        |
| > Käyrä min.                             | Asetukset:<br>Vakioasetus:<br>Kuvaus: | 15 – 46 °C<br>38 °C<br>Käyräohjauksella tuloilman lämpötilaa säädetään<br>ilmanvaihdon nopeutta muuttamalla<br>Min. käyrä on teho 1.                                                                                            |
| > Käyrä max.                             | Asetukset:<br>Vakioasetus:<br>Kuvaus: | 39 − 60 °C<br>50 °C<br>Käyräohjauksella tuloilman lämpötilaa säädetään<br>ilmanvaihdon nopeutta muuttamalla<br>Max. käyrä on teholla 4.                                                                                         |

| > Matala lämpötila. Kompr.<br>käynnistys | Asetukset:<br>Vakioasetus:<br>Kuvaus: | 0 – −15 °C /Pois / 0 – 15 °C<br>Off<br>Tässä on määritelty, pitäisikö lämpöpumpun käynnistyä alhai-<br>sessa ulkolämpötilassa, vaikka lämmityspyyntö sitä ei<br>pyytäisikään.<br>Off tarkoittaa, että toiminto ei ole käytössä. |
|------------------------------------------|---------------------------------------|----------------------------------------------------------------------------------------------------|
| > Puhallus pieni                         | Asetukset:<br>Vakioasetus:<br>Kuvaus: | teho 1 / teho 2 / teho 3 /Off<br>Off<br>Tässä valitaan puhaltimen nopeustaso, jolla laitteen on<br>toimittava alhaisissa ulkolämpötiloissa.<br>Off tarkoittaa, että toiminto ei ole käytössä.                                   |
| > Talvi pieni                            | Asetukset:<br>Vakioasetus:<br>Kuvaus: | -20 – 40 °C<br>0 °C<br>Tässä ilmoitetaan ulkolämpötila, jossa<br>puhallinteho muuttuu "Talvi pieni" teholle.                                                                                                    |

#### Lauhduttimen käyrän ohjaus

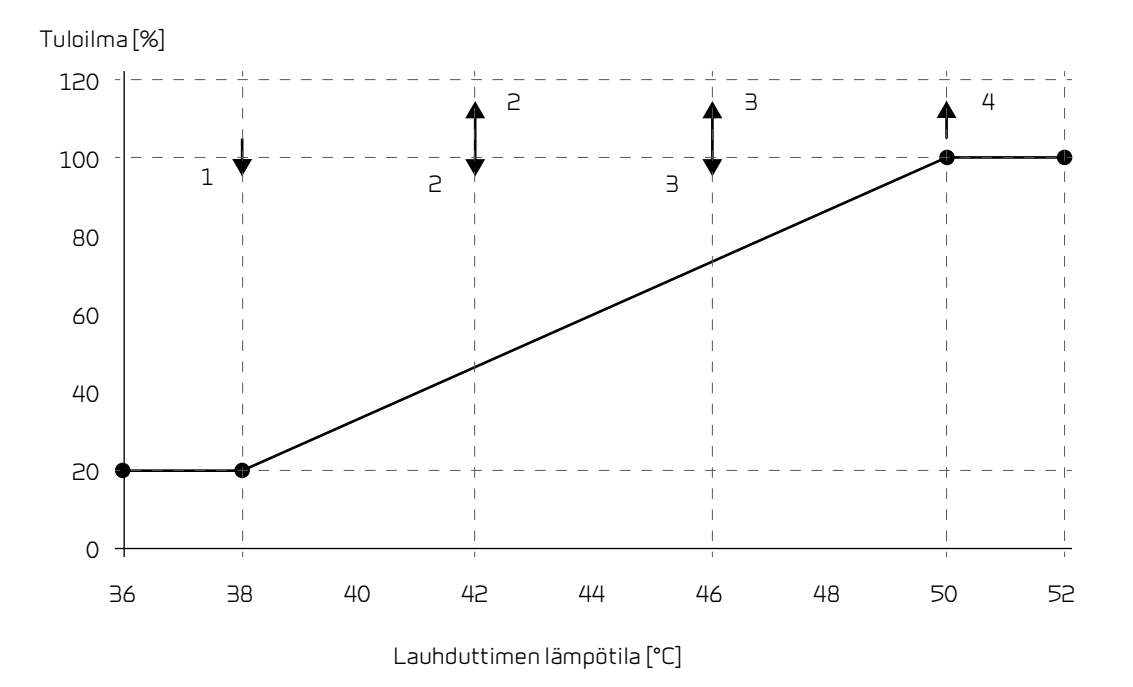

#### llman suodatin

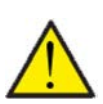

#### HUOMIO

On tärkeää että suodattimet vaihdetaan tasaisin väliajoin ja tarvittaessa. Likaiset suodattimet heikentävä laitteen hyötysuhdetta, heikentävät sisäilman laatua ja lisäävät energiankulutusta.

Tehtaalla vaihtoväliksi on määritelty 90 päivää. Voit säätää välin asunnon sijainnin ja suodattimien likaantumisen mukaan. Mikäli jollakulla asunnossa on siitepölyallergiaa, on suositeltavaa asentaa tiivis suodatin raitisilmaan.

#### > Ilman suodatin

| > Soudatinhälytys A<br>V<br>K | Asetukset<br>Vakioasetus:<br>Kuvaus: | 30 / 90 / 180 / 360<br>90 Päivää<br>Aseta suodatin hälytys halutulle<br>välille. |
|-------------------------------|--------------------------------------|----------------------------------------------------------------------------------|
|-------------------------------|--------------------------------------|----------------------------------------------------------------------------------|

# Lämpötilan säätö

Näiden asetusten tarkoitus on ohjata bypass peltiä jos jälkilämmityspatteria ei ole asennettu.

Jälkilämmityspatterin asennus on tarpeen jos haluat ohjata tuloilman lämpötilaa ja tuoda lämpöä tiloihin ilmanvaihdon kautta. Jälkilämmityspatterin avulla tuloilman lämpötilaa voi säätää riippumatta ulkolämpötilasta.

Saatavilla on ulkoinen kanava asenteinen vesi- tai sähköjälkilämmityspatteri.

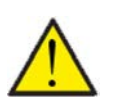

## HUOMIO

Kun asunnossa ei ole lämmitystarvetta tuloilman lämpötila voi pudota alle minimi lämpötilan.

#### > Lampotilan saato

| > Kesä min    | Asetukset:<br>Vakioasetus:<br>Kuvaus: | 5 – 16 °C<br>14 °C<br>Aseta minimi tuloilman lämpötila jota haluat ilmanvaihtoko-<br>neen vähintään puhaltavan kesällä, kun laite on lämmitysti-<br>lassa.                                                                              |
|---------------|---------------------------------------|----------------------------------------------------------------------------------------------------|
| > Talvi min   | Asetukset:<br>Vakioasetus:<br>Kuvaus: | 14 – 22 °C<br>16 °C<br>Aseta minimi tuloilman lämpötila jota haluat ilmanvaihtoko-<br>neen vähintään puhaltavan talvella, kun laite on lämmitysti-<br>lassa.<br>HUOMIO! Mahdollista vain mikäli jälkilämmityspatteri on asen-<br>nettu. |
| > Kesä max    | Asetukset:<br>Vakioasetus:<br>Kuvaus: | 16 – 25 °C<br>30 °C<br>Aseta maksimi tuloilman lämpötila jota haluat puhallettavan<br>kun lämmitystä tarvitaan.<br>HUOMIO! Vaihtoehto näytetään vain mikäli jälkilämmityspatteri<br>on asennettu ja aktivoitu.                          |
| > Talvi max   | Asetukset:<br>Vakioasetus:<br>Kuvaus: | 14 – 22 °C<br>30 °C<br>Aseta maksimi tuloilman lämpötila jota haluat puhallettavan<br>kun lämmitystä tarvitaan talvella.<br>HUOMIO! Vaihtoehto näytetään vain mikäli jälkilämmityspatteri<br>on asennettu ja aktivoitu.                 |
| > Kesä vaihto | Asetukset:<br>Vakioasetus:<br>Kuvaus: | 5 – 30 °C<br>12 °C<br>Aseta lämpötila kesä ja talvitoiminnan vaihdolle.<br>Jos ulkolämpötila on korkeampi käytetään kesä asetuksia<br>Jos ulkolämpötila on alhaisempi käytetään talvi asetuksia.                                        |

# Huolto asetukset

## Salasana

Huoltovalikon salasana 2

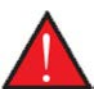

#### VAROITUS

Huoltovalikon asetukset on tarkoitettu laitteen tuntevan asentajan käytettäviksi. He osaavat määrittää laitteen toiminnalle sopivat asetukset.

Mikäli kaikki käyttäjät muuttavat näitä asetuksia ei laite toimi välttämättä oikein. Se voi johtaa korkeampaan sähkönkulutukseen ja aiheuttaa vaurioita laitteelle.

# Etäkytkinkäyttö

Ohjain mahdollistaa 2 etäkäyttöohjelmaa:

• Etäkytkinkäyttö 1

• Etäkytkinkäyttö 2 (Näkyy vain, kun laajennuspiirilevy on asennettu)

Huom! Etäkytkinkäyttö 2:n prioriteetti on korkeampi kuin etäkytkin 1:n

Etäkytkinkäytön avulla voit asettaa toimintoja jotka ohittavat laitteen normaalin automatiikan mukaisen toiminnan. Etäkytkinkäytöt aktivoidaan ulkoisella kytkimellä

Etäkytkinkäyttöä käytetään yleensä seuraavissa tilanteissa

| Liesikupu                   | Jos kytket liesikuvun ilmanvaihtoon, liesikupua käytettäessä kuvulta tulee kärkisignaali ilmanvaih-<br>tokoneelle kun käynnistät kuvun.Signaalin saadessaan ilmanvaihtokone lisää ilmavirtaa jotta kuvun imu<br>lisääntyisi.                 |
|-----------------------------|----------------------------------------------------------------------------------------------------|
| Takka tai muu tuli-<br>pesä | Normaalisti ilmanvaihto on säädetty hieman alipaineiseksi jotta kosteus ei imeydy rakenteisiin. Tästä voi<br>olla harmia takkaa poltettaessa, savua voi imeytyä huoneistoon sen sijaan että se menisi savupiippuun.                          |
|                             | Takkaa sytyttäessä voit aktivoida etäkytkin toiminnon joka on ohjelmoitu ylipaineistamaan asunto. Tällöin<br>takka vetää hyvin eikä savuhaittaa tule.                                                                                        |
| Jatkoaika toiminta          | Jos ilmanvaihtokonetta käytetään toimistoissa tai kouluissa joissa ilmanvaihto on suljettu tai vain osittain<br>käytössä aikoina jolloin tiloja ei käytetä voi olla tarpeen esim. kokouksen tms vuoksi lisätä ilmanvaihtoa<br>näinä aikoina. |
|                             | Tällöin voit kytkimen avulla lisätä ilmanvaihto tehoa haluttuna aikana.                                                                                                    |

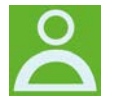

Oikeassa yläkulmassa olevan ohjauspaneelin etuosassa näkyy käyttäjän valintakuvake, kun tämä toiminto on aktiivinen.

# Käyttäjän valintaohjelma 1

# > Etäkytkinkäyttö 1

| > Valitse ohjelma                   | Asetukset:<br>Vakioasetus:<br>Kuvaus: | Off/Molemmat/Tulopuhallin/Poistopuhallin/ulkoinen Offset/<br>Ilmanvaihto<br>Molemmat<br>Aseta toiminto jota haluat käyttää                     |
|-------------------------------------|---------------------------------------|----------------------------------------------------------------------------------------------------|
| > Molemmat                          | Kuvaus:                               | Asetukset, jos molemmat on valittuna.                                                                                                    |
| >Kesto                              | Asetukset:<br>Vakioasetus:<br>Kuvaus: | Off / 15 – 480 min.<br>Off<br>Aika asetetaan 15 minuutin välein.<br>Valitse, kuinka kauan ohjelma jatkuu kun<br>ulkoinen signaali on lakannut. |
| >Puhallinteho                       | Asetukset:<br>Vakioasetus:<br>Kuvaus: | Teho1 / Teho 2/ Teho 3/ Teho 4 / Off<br>Teho 4:<br>Aseta haluttu puhallinteho                                                                  |
| >Lämpötilapyyntö                    | Asetukset:<br>Vakioasetus:<br>Kuvaus: | 5 – 30 °C<br>23 °C<br>Haluttu huonelämpötila.                                                                                                  |
| >Tuloilma                           | Kuvaus:                               | Asetukset, jos Tuloilma on valittuna.                                                                                                    |
| >Kesto                              | Asetukset:<br>Vakioasetus:<br>Kuvaus: | Off / 15 – 480 min.<br>Off<br>Aika asetetaan 15 minuutin välein.<br>Valitse, kuinka kauan ohjelma jatkuu kun<br>ulkoinen signaali on lakannut. |
| >Puhallinteho                       | Asetukset:<br>Vakioasetus:<br>Kuvaus: | Teho1 / Teho 2/ Teho 3/ Teho 4 / Off<br>Teho 4:<br>Aseta haluttu puhallinteho                                                                  |
| >Poistoilma                         | Kuvaus:                               | Asetukset, jos Poistoilma on valittuna.                                                                                                    |
| >Kesto                              | Asetukset:<br>Vakioasetus:<br>Kuvaus: | Off / 15 – 480 min.<br>Off<br>Aika asetetaan 15 minuutin välein.<br>Valitse, kuinka kauan ohjelma jatkuu kun<br>ulkoinen signaali on lakannut. |
| >Puhallinteho                       | Asetukset:<br>Vakioasetus:<br>Kuvaus: | Teho1 / Teho 2 / Teho 3 / Teho 4 / Off<br>Teho 4:<br>Aseta haluttu puhallinteho                                                                |
| > Ext. Offset                       | Kuvaus:                               | Asetukset jos valitset ext. Offset<br>Valittaessa ajan laajennus ja ulkoisen tilalämmityksen siirtymä.                                         |
| >Kesto                              | Asetukset:<br>Vakioasetus:<br>Kuvaus: | Off / 15 – 480 min.<br>Off<br>Aika asetetaan 15 minuutin välein.<br>Valitse, kuinka kauan ohjelma jatkuu kun<br>ulkoinen signaali on lakannut. |
| > lämpötila pyynnin offset<br>Säätö | Asetukset:<br>Vakioasetus:<br>Kuvaus: | -10 − 10 °C<br>0 °C<br>Tämän asetuksen avulla tilalämmityksen asetuspiste muuttui.                                                             |
| >llmanvaihto                        | Kuvaus:                               | Asetukset, jos ilmanvaihto on valittuna.                                                                                                    |
| >Kesto                              | Asetukset:<br>Vakioasetus:<br>Kuvaus: | Off / 15 – 480 min.<br>Off<br>Aika asetetaan 15 minuutin välein.<br>Valitse, kuinka kauan ohjelma jatkuu kun<br>ulkoinen signaali on lakannut. |
| >Puhallinteho                       | Asetukset:<br>Vakioasetus:<br>Kuvaus: | Teho1 / Teho 2/ Teho 3/ Teho 4 / Off<br>Teho 4:<br>Aseta haluttu puhallinteho                                                                  |

# Etäkytkinkäyttö 2

# > Etäkytkinkäyttö 2

| > Valitse ohjelma                   | Asetukset:<br>Vakioasetus:<br>Kuvaus: | Off/Molemmat/Tulopuhallin/Poistopuhallin/ulkoinen Offset /<br>Ilmanvaihto<br>Molemmat<br>Aseta toiminto jota haluat käyttää                    |
|-------------------------------------|---------------------------------------|----------------------------------------------------------------------------------------------------|
| > Molemmat                          | Kuvaus:                               | Asetukset, jos molemmat on valittuna.                                                                                                    |
| >Kesto                              | Asetukset:<br>Vakioasetus:<br>Kuvaus: | Off / 15 – 480 min.<br>Off<br>Aika asetetaan 15 minuutin välein.<br>Valitse, kuinka kauan ohjelma jatkuu kun<br>ulkoinen signaali on lakannut. |
| >Puhallinteho                       | Asetukset:<br>Vakioasetus:<br>Kuvaus: | Teho 1 / Teho 2 / Teho 3 / Teho 4 / Off<br>Teho 4:<br>Aseta haluttu puhallinteho                                                               |
| >Lämpötilapyyntö                    | Asetukset:<br>Vakioasetus:<br>Kuvaus: | 5 – 30 °C<br>23 °C<br>Haluttu huonelämpötila.                                                                                                  |
| >Tuloilma                           | Kuvaus:                               | Asetukset, jos Tuloilma on valittuna.                                                                                                    |
| >Kesto                              | Asetukset:<br>Vakioasetus:<br>Kuvaus: | Off / 15 – 480 min.<br>Off<br>Aika asetetaan 15 minuutin välein.<br>Valitse, kuinka kauan ohjelma jatkuu kun<br>ulkoinen signaali on lakannut. |
| >Puhallinteho                       | Asetukset:<br>Vakioasetus:<br>Kuvaus: | Teho 1 / Teho 2 / Teho 3 / Teho 4 / Off<br>Teho 4:<br>Aseta haluttu puhallinteho                                                               |
| >Poistoilma                         | Kuvaus:                               | Asetukset, jos Poistoilma on valittuna.                                                                                                    |
| >Kesto                              | Asetukset:<br>Vakioasetus:<br>Kuvaus: | Off / 15 – 480 min.<br>Off<br>Aika asetetaan 15 minuutin välein.<br>Valitse, kuinka kauan ohjelma jatkuu kun<br>ulkoinen signaali on lakannut. |
| >Puhallinteho                       | Asetukset:<br>Vakioasetus:<br>Kuvaus: | Teho1 / Teho 2 / Teho 3 / Teho 4 / Off<br>Teho 4:<br>Aseta haluttu puhallinteho                                                                |
| > Ext. Offset                       | Kuvaus:                               | Asetukset jos valitset ext. Offset<br>Valittaessa ajan laajennus ja ulkoisen tilalämmityksen siirtymä.                                         |
| >Kesto                              | Asetukset:<br>Vakioasetus:<br>Kuvaus: | Off / 15 – 480 min.<br>Off<br>Aika asetetaan 15 minuutin välein.<br>Valitse, kuinka kauan ohjelma jatkuu kun<br>ulkoinen signaali on lakannut. |
| > lämpötila pyynnin offset<br>Säätö | Asetukset:<br>Vakioasetus:<br>Kuvaus: | -10 − 10 °C<br>0 °C<br>Tämän asetuksen avulla tilalämmityksen asetuspiste muuttui.                                                             |
| >llmanvaihto                        | Kuvaus:                               | Asetukset, jos ilmanvaihto on valittuna.                                                                                                    |
| >Kesto                              | Asetukset:<br>Vakioasetus:<br>Kuvaus: | Off / 15 – 480 min.<br>Off<br>Aika asetetaan 15 minuutin välein.<br>Valitse, kuinka kauan ohjelma jatkuu kun<br>ulkoinen signaali on lakannut. |
| >Puhallinteho                       | Asetukset:<br>Vakioasetus:<br>Kuvaus: | Teho1 / Teho 2 / Teho 3 / Teho 4 / Off<br>Teho 4:<br>Aseta haluttu puhallinteho                                                                |
| >Liesikupu                          | Kuvaus:                               | Asetukset, jos liesikupu valitaan.                                                                                                    |

| >Kesto        | Asetukset:<br>Vakioasetus:<br>Kuvaus: | Off / 15 – 480 min.<br>Off<br>Aika asetetaan 15 minuutin välein.<br>Valitse, kuinka kauan ohjelma jatkuu kun<br>ulkoinen signaali on lakannut. |
|---------------|---------------------------------------|----------------------------------------------------------------------------------------------------|
| >Puhallinteho | Asetukset:<br>Vakioasetus:<br>Kuvaus: | Teho1 / Teho 2/ Teho 3/ Teho 4 / Off<br>Teho 4:<br>Aseta haluttu puhallinteho                                                                  |

# Keskuslämmitys

Aseta lämmitysvastus käyttöön.

#### > Keskuslämmitys

| > Asetukset,keskuslämmitys | Asetukset:<br>Vakioasetus::<br>Kuvaus: | Ei mitään / Sähköinen<br>Ei mitään<br>Tässä määritetään, onko sähkökattila<br>Aktiivinen.                                                                                                    |
|----------------------------|----------------------------------------|----------------------------------------------------------------------------------------------------|
| > PID-integrointiaika      | Asetukset:<br>Vakioasetus::<br>Kuvaus: | 0 – 25 sekuntia<br>10 sekuntia<br>Ilmaisee lämmityksen integrointiajan<br>Asetuksen.                                                                                                    |
| > Lähtösignaali            | Asetukset:<br>Vakioasetus::<br>Kuvaus: | Rele 3 / Rele 7<br>Rele 7<br>Relettä 7 käytetään vakiona<br>Rele 3: 3 tason ohjaukseen.                                                                                                    |
| > Kiertovesipumppu         | Asetukset:<br>Vakioasetus::<br>Kuvaus: | 5 – 20 °C<br>15 °C<br>Tämä on kiertovesipumpun turvaominaisuus. Jos virtauslämpö-<br>tila saavuttaa "Max. menoveden lämpötilan. "+ asetuksen, kier-<br>tovesipumppu pysähtyy. Kiertopumppu pysäytetään<br>vähintään 5 minuutiksi sen jälkeen, kun menoveden lämpötila<br>on alle<br>ylikuumenemislämpötilan. |

# Lämmin käyttövesi

Asetukset on valittu tehtaalla mutta voi olla tarpeen muuttaa niitä käyttäjän tarpeita vastaaviksi.

#### >Lämmin käyttövesi

| > Käyttöveden lisävastus | Asetukset:<br>Vakioasetus:<br>Kuvaus: | Off / On<br>On<br>Voit aktivoida tai poistaa käyttöveden lisävastuksen käytöstä.                                                                                                    |
|--------------------------|---------------------------------------|----------------------------------------------------------------------------------------------------|
| > Legionella päivä       | Asetukset:<br>Vakioasetus:<br>Kuvaus: | Off/Ma/Ti/Ke/To/Pe/La/Su<br>Off<br>Valitse käytetäänkö viikottaista legionella toimintoa.*                                                                                                    |
| > Bypass vaihteluväli    | Asetukset:<br>Vakioasetus:<br>Kuvaus: | Off / 1- 30 °C<br>Off<br>Off: Kompressori lämmittää käyttövettä asetusarvon mukai-<br>sesti.<br>1 - 30 °C: Jos on viilennys tai lämmitystarvetta, kompressori<br>lopettaa veden lämmityksen asetusarvon verran käyttöveden<br>tavoitteen alapuolella**. |

\*Jos viikonpäivä on valittu alkaa legionella toiminto kello. Klo 1 yöllä ja kuumentaa veden 65 °C:seen. Toiminto toimii vain, jos sähkö-Iisälämmitys on aktivoitu.

\*\* bypass toiminnon käyttö on hyväksi jos asuntoa halutaan viilentää tai lämmittää tuloilmalla.

Esim:

- Aseta käyttöveden tavoite lämpötila minimissään 51 °C :n (tällä estät legionella bakteerin)

- Aseta bypass vaihteluväli 6 asteeseen.

Kun käyttöveden T12 lämpötila ylittää 45 astetta (51-6) alkaa laite lämmittämään veden sijasta ilmaa, tai viilentämään ilmaa. Lämmitettäessä tai viilennettäessä tuloilmaa lämmittää kompressori aina myös lämmintä käyttövettä ja vesi saavuttaa korkeamman lämpötilan. Lämmitystilassa kuumavesisäiliön lämpötila voi nousta n. 62 °C ja viilennys toiminnassa jopa 80 °C. Näiden lämpötilojen saavuttaminen kestää kuitenkin kauan verrattuna veden normaaliin tuotantoon.

Jos lämmitys tai viilennys tarvetta ei ole, lämmittää kompressori veden tavoitelämpötilaan, tässä esimerkissä 51 asteeseen.

# llman laatu

Nilan kotikäyttöön tarkoitetuissa laitteissa on vakiona kosteus-anturi. Voit hankkia myös co2 anturin joka aktivoidaan tässä valikossa.

#### > Ilman laatu

| > Toiminto | Asetukset:<br>Vakioasetus:<br>Kuvaus: | Kosteus+co2/Kosteus/off<br>Kosteus<br>Voit valita OFF/ kosteusanturi ja / tai co2 anturi |
|------------|---------------------------------------|------------------------------------------------------------------------------------------|
|            |                                       |                                                                                          |

## Ilmanvaihto-Tasapainotus

Ilmanvaihdon tasapainotus on helppoa CTS602 automatiikan kanssa. Jokainen puhallinteho on erikseen säädettävissä 20 - 100%:n välillä. erikseen sekä tulo- että poistopuhaltimille.

#### > Ilmanvaihto

| > Min. tulopuh.    | Asetukset:<br>Vakioasetus:<br>Kuvaus: | 0 / Teho 1/ Teho 2/ Teho 3 / Teho 4<br>0<br>Voit asettaa tulopuhallukselle minimi tehon. |
|--------------------|---------------------------------------|------------------------------------------------------------------------------------------|
| > Poisto min.      | Asetukset:<br>Vakioasetus:<br>Kuvaus: | Teho 1 / Teho 2/ Teho 3/ Teho 4<br>1<br>Voit asettaa poisto puhallukselle minimi tehon.  |
| > Poisto max.      | Asetukset:<br>Vakioasetus:<br>Kuvaus: | Teho 3 / Teho 4<br>Teho 4<br>Voit asettaa poistopuhallukselle maksimi tehon.             |
| > Tulopuh teho 1   | Asetukset:<br>Vakioasetus:<br>Kuvaus: | 20 – 100%<br>23%<br>Aseta tulopuhalluksen 1 tehon %                                      |
| >Tulopuh teho 2    | Asetukset:<br>Vakioasetus:<br>Kuvaus: | 20 – 100%<br>40%<br>Aseta tulopuhalluksen 2 tehon %                                      |
| > Tulopuh teho 3   | Asetukset:<br>Vakioasetus:<br>Kuvaus: | 20 – 100%<br>65<br>Aseta tulopuhalluksen 3 tehon %                                       |
| >Tulopuh teho 4    | Asetukset:<br>Vakioasetus:<br>Kuvaus: | 20 – 100%<br>100%<br>Aseta tulopuhalluksen 4 tehon %                                     |
| >Poistopuh teho 1  | Asetukset:<br>Vakioasetus:<br>Kuvaus: | 20 – 100%<br>25%<br>Aseta tulopuhalluksen 1 tehon %                                      |
| > Poistopuh teho 2 | Asetukset:<br>Vakioasetus:<br>Kuvaus: | 20 – 100%<br>45%<br>Aseta tulopuhalluksen 2 tehon %                                      |
| >Poistopuh teho 3  | Asetukset:<br>Vakioasetus:<br>Kuvaus: | 20 – 100%<br>70%<br>Aseta tulopuhalluksen 3 tehon %                                      |
| > Poistopuh teho 4 | Asetukset:<br>Vakioasetus:<br>Kuvaus: | 20 – 100%<br>100%<br>Aseta tulopuhalluksen 4 tehon %                                     |

#### Nilan Suosittelee seuraavia puhallintehoja:

Teho 1: Loma ilmanvaihto- 1 tehoa käytetään kotoa poissaollessa, mutta sitä voidaan käyttää myös kosteus "puhallus pieni" tai" ilmanvaihto matalilla lämpötiloilla" tilanteissa.

Teho 2: "Perusteho" - Käytetään normaalin asumisen aikaan.

Teho 3: "vieras teho" - Käytetään kun on vieraita, mutta myös kosteus "puhallus iso" toimintaan.

Teho 4: "Juhla teho" - Kun tiloissa on paljon ihmisiä esim juhlan aikaan, mutta myös "liesikupu" toiminnassa.

# Sulatus

Kaikki ilmanvaihtokoneet, joissa on lämmönvaihdin korkealla lämmöntalteenoton hyötysuhteella, voivat korkean pakkasen aikana kokea jään muodostumista lämmönvaihtimessa. Sulatustoiminto poistaa lämmönvaihtimeen muodostuvan jään, jotta normaali toiminta voi jatkua.

Jään muodostuminen lämmönvaihtimeen on mahdollista estää esilämmityksellä. Tällä tavoin jatkuva toiminta saavutetaan ilman kylmää tuloilmaa.

On suositeltavaa asentaa esilämmityselementti alueilla, joilla on paljon pakkasta talviaikaan.

#### > Sulatus

| > Sulatusten välinen aika        | Asetukset:<br>Vakioasetus:<br>Kuvaus: | 15 - 720 minuuttia<br>30 minuuttia<br>Ilmaisee sulatusten välisen vähimmäisajan.                                                                                                    |
|----------------------------------|---------------------------------------|----------------------------------------------------------------------------------------------------|
| > T4 aloittaa sulatuksen         | Asetukset:<br>Vakioasetus:<br>Kuvaus: | Pois päältä / 1 - 5 °C<br>3 °C<br>Vastavirtalämmönvaihtimen (T4) lämpötila osoittaa, että lait-<br>teen on aloitettava sulatus.<br>Pois päältä valitaan, jos esilämmityselementti on asennettu.             |
| >T6 aloittaa aloittaa sulatuksen | Asetukset:<br>Vakioasetus:<br>Kuvaus: | -10 − 0 °C<br>-2 °C<br>Ilmaisee, missä höyrystimen lämpötilassa (T6) lämpöpumppu<br>aloittaa sulatuksen.                                                                                                    |
| > T4/T6 sulatuksen lopetus       | Asetukset:<br>Vakioasetus:<br>Kuvaus: | 2 – 12 ℃<br>6 ℃<br>Ilmaisee, missä höyrystimen lämpötilassa (T6) lämpöpumpun<br>sulatus lopetetaan.                                                                                                    |
| > T6 min. sulatus                | Asetukset:<br>Vakioasetus:<br>Kuvaus: | 10 – 30 sekuntia.<br>30 sekuntia.<br>Minimi sulatuksenkesto (T6)                                                                                                    |
| > Komp. Maksimi sulatusaika      | Asetukset:<br>Vakioasetus:<br>Kuvaus: | 2 – 60minuuttia<br>10 minuuttia<br>Höyrystimen sulatuksen maksimikesto<br>Jos sulatusta ei ole suoritettu loppuun asetettuna aikana, näyt-<br>töön tulee hälytys ja laite pysähtyy.                         |
| > T4 max. Sulatusaika            | Asetukset:<br>Vakioasetus:<br>Kuvaus: | 5 – 60 minuuttia<br>25 minuuttia<br>Ilmaisee vastavirtalämmönvaihtimen sulatuksen maksimiajan.<br>Jos sulatusta ei ole suoritettu loppuun asetettuna aikana, näyt-<br>töön tulee hälytys ja laite pysähtyy. |

# Lämpötilan säätö

#### Huone pieni

Aseta huonelämpötila jolla laite sammuttaa ilmanvaihdon.(Huone pieni)

Toiminto on hyödyllinen tilanteissa jolloin lämmitys jostain syystä sammuu mutta ette ole itse kotona. Kun lämmitys on pois päältä alkaa talon

lämpötila laskemaan. Jotta ilmanvaihto ei enää viilentäisi taloa voit asettaa lämpötilan jolloin ilmanvaihto sammutetaan.

#### Ulkoisen lämmityksen Offset

Jos laajennuskortti on asennettu voi laite ohjata ulkoista lämmitystä. Laite joko sallii tai estää ulkoisen lämmityksen.(ulkoisen lämmityksen offset)

Tällä tavoin lämmönlähde ja ilmanvaihtokone voivat toimia yhdessä. Kun talossa ei ole lämmöntarvetta tai ilmanvaihto on viilennystilassa voidaan lämmitys sammuttaa/estää.

#### > lämpötila. Säätö

| > Valitse lämmönlähde         | Asetukset:<br>Vakioasetus:<br>Kuvaus: | Off / HP / HP+jälkilämmitys<br>Lämpöpumppu<br>Voit poistaa lämpöpumpun kompressorin käytöstä jos et halua<br>sitä käyttää.                                              |
|-------------------------------|---------------------------------------|----------------------------------------------------------------------------------------------------|
| > Huone pieni                 | Asetukset:<br>Vakioasetus:<br>Kuvaus: | Off / 1 − 20 °C<br>Off<br>Aseta huonelämpötila jolloin laite sammuttaa ilmanvaihdon<br>lämpötilat.                                                                      |
| > Ulkoisen lämmityksen Offset | Asetukset:<br>Vakioasetus:<br>Kuvaus: | -5 – 5 °C<br>-1°C<br>Ulkoisen lämmityksen ohjaus on mahdollista vain jos laajennus<br>kortti on asennettu.<br>Asetettu arvo lisätään tai vähennetään pyyntölämpötilasta |

# Tuloilman lämpötila ohjaus

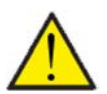

#### HUOM!

Valikon tuloilman lämpötilaohjaus asetuksia saa säätää vain henkilöt, jotka tuntevat automatiikan toiminnan.

#### > Tuloilman lämpötila ohjaus

| > Pl säätö                 | Asetukset:<br>Vakioasetus:            | 0 – 30%/°<br>7%/°                                                                                                    |
|----------------------------|---------------------------------------|----------------------------------------------------------------------------------------------------|
| > Integrointiaika          | Asetukset:<br>Vakioasetus:            | 0 – 600 sek.<br>120 sekuntia                                                                                                    |
| > Neutraali alue           | Asetukset:<br>Vakioasetus:            | 0 – 10 °C<br>2 °C                                                                                                    |
| > Lämpötilaramppi.         | Asetukset:<br>Vakioasetus:            | Off/0.01-10°C/s<br>0.10°C/s                                                                                                    |
| > Kapasiteettiramppi.      | Asetukset:<br>Vakioasetus:            | Pois /0,10 – 10,0 %/s<br>0.5% / s                                                                                                    |
| >? Uudelleenkäynnistysaika | Asetukset:<br>Vakioasetus:<br>Kuvaus: | 0 – 60 minuuttia<br>6 minuuttia<br>Voit valita minimi ajan jonka kompressorin täytyy olla sammu-<br>neena ennen uudelleen käynnistymistä. |

# Huonesäätö

Valikko"Huonesäätö"mahdollistaa huonelämpötilan säädön ohjauksenmuutokset.

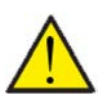

#### ATTENTION

Valikon"Huonesäätö"asetuksia saa muuttaa vain ohjauksen toiminnan tunteva henkilö.

#### > Huonesäätö

| > Säätönopeus    | Asetukset:<br>Vakioasetus:<br>Kuvaus: | Hidas/normaali/nopea<br>Normaali<br>Aseta nopeus jolla lämmitystä ohjataan.                                           |
|------------------|---------------------------------------|----------------------------------------------------------------------------------------------------|
| > Neutraali alue | Asetukset:<br>Vakioasetus:<br>Kuvaus: | 0,0 − 10,0 °C<br>0,5 °C<br>Aseta millä lämpötilaerolla bypass pellin ja jälkilämmityksen<br>välinen siirtymä tehdään. |

## Palohälytyksen kuittaus.

Tässä voit määrittää, miten ilmanvaihtokoneen tulee toimia palon havaitsemisen yhteydessä ja kun sitä testataan ulkoisen palonhallinnan avulla.

#### > Palohälytyksen kuittaus.

| > Palohälytyksen kuittaus. | Asetukset:<br>Vakioasetus:<br>Kuvaus: | Off / HP/LP / palo<br>Off<br>Tässä voit määrittää, mitä ilmanvaihtokoneen tulisi tehdä, kun<br>palotulo on aktivoitu.<br>Off: Toimintoa käytetään esim kytkettäessä laite palotermos-<br>taattiin. palonhavaitsemiseksi,<br>käyttäjän on kuitattava hälytys ennen ilmanvaihtokoneen<br>käynnistämistä uudelleen.<br>HP/LP Korkeapaine hälytys/Matalapainehälytys Käynnistyy<br>automaattisesti<br>palo: Käytetään liitettäessä ulkoiseen palohälytykseen. Palon<br>havaitsemisen yhteydessä laite pysäytetään. Kun ulkoinen<br>palohälutusiärisetelmä kutketään uudelleen hälutus kuitataan |
|----------------------------|---------------------------------------|----------------------------------------------------------------------------------------------------|
|                            |                                       | palohälytysjärjestelmä kytketään uudelleen, hälytys kuitataan<br>itse ja ilmanvaihtokone käynnistyy uudelleen automaattisesti.                                                                                                    |

#### Palauta asetukset

Voit palauttaa tehdasasetukset Toiminto mahdollistaa asetusten tallentamisen ja palauttamisen myöhemmin.

#### > Palauta asetukset

| > Palauta asetukset Asetukset:<br>Vakioasetus:<br>Kuvaus: | Off/Tehdas/Back-up/Palauta<br>Off<br>Tehdas: Palauttaa tehdas asetukset.<br>Back-up: Tallentaa sen hetkiset asetukset.<br>Palauta: Palauta viimeksi talletetut asetukset. |
|-----------------------------------------------------------|----------------------------------------------------------------------------------------------------|
|-----------------------------------------------------------|----------------------------------------------------------------------------------------------------|

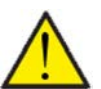

#### HUOMIO

Ennen asetusten palauttamista kannattaa puhallin asetukset (%) ottaa talteen jotta ilmanvaihtoa ei tarvitse tasapainottaa uudelleen.

# Manuaalitoiminta

Tässä valikossa voit testata laitteen eri toimintoja manuaalisesti.

#### > Manuaalitoiminta

| > Manuaalitoiminta | Asetukset:<br>Vakioasetus:<br>Kuvaus: | Pois päältä / Sulatus/ Tuloilma / Poistoilma / ilmanvaihto +<br>Kompr. /<br>Ilmanvaihto. + lämmitys / Kuuma vesi / Lämmitys<br>Off<br>Joitakin ilmanvaihtokoneen toimintoja on mahdollista hallita. |
|--------------------|---------------------------------------|----------------------------------------------------------------------------------------------------|
| > Off              | Kuvaus:                               | Manuaalinen testi kytketty pois päältä (normaali toimintatila).                                                                                                    |
| > Sulatus          | Kuvaus:                               | Sulatustoiminto käynnistyy                                                                                                    |
| > Tuloilma         | Kuvaus:                               | Vain tuloilmapuhallin on käynnissä.                                                                                                    |
| > Poistoilma       | Kuvaus:                               | Vain poistoilmapuhallin on käynnissä.                                                                                                    |
| > IV.+Kompr.       | Kuvaus:                               | llmanvaihdon ja kompressorin testaus                                                                                                    |
| > IV+lämmitys      | Kuvaus:                               | Testi lämmityselementille, jos se on asennettu. Testauksen<br>aikana lämmityselementille lähetetään 50 %:n signaali.                                                                                |
| > Kuuma vesi       | Kuvaus:                               | Käyttöveden apuvastuksen testaus.                                                                                                    |
| > Lämmitys         | Kuvaus:                               | Sähkökattilan testaus. Testauksen aikana lämmityselementille<br>lähetetään 50 %:n signaali.                                                                                                    |

# Modbus osoite

Nilan ilmanvaihtolaitteissa on avoin modbus yhteys, aseta haluttu osoite tähän. Modbus protokolla rekistereineen on ladattavissa verkkosivuiltamme.

#### > Modbus osoite

| > Modbus osoite     Asetukset:     1 – 247       Vakioasetus:     30       Kuvaus:     Verkon modbus osoite asetetaan tänne. |  |
|----------------------------------------------------------------------------------------------------|--|
|----------------------------------------------------------------------------------------------------|--|

# Tietojen tallentamisen väli

Laitteen tietoja voidaan tallentaa 1- 120 minuutin välein.

- Lämpötilat tallennetaan täysinä asteina jotta tiedoston kokoa saadaan rajoitettua.
- Digitaalisten tulojen ja lähtöjen tila on yhdistetty kahteen muuttujaan "Din" ja "Dout".
- Hälytykset tallennetaan aina kun ne katsotaan.

Huomaa: Vain asentaja voi ladatalokitiedoston sillä LMT ohjelma tulee ladata NilanNet:stä tietojen lukemiseen.

#### > Tietojen tallentamisen väli

| > Tietojen tallentamisen väli | Asetukset:<br>Vakioasetus:<br>Kuvaus: | 1 – 120 min. / Slukket<br>10 min.<br>Jos Off on valittu tallennetaan vain tapahtumat ja hälytykset. |
|-------------------------------|---------------------------------------|----------------------------------------------------------------------------------------------------|
|-------------------------------|---------------------------------------|----------------------------------------------------------------------------------------------------|

#### Tietojen tallennus

Jotta voit tallentaa tietoja tarvitset XML tiedoston"Devicelog.xml", tämä on LMT PC ohjelman vaatimus. Tiedosto on ladattavissa Ni-IanNet:stä After sales valikosta.

- Aseta tiedosto LMT:n projektin alle valikkoon "..\Database".
- Voit tämän jälkeen hakea tiedot ohjaus panelilta valikosta "Laite-tallenteen lataus".
- Tallenne näytetään LMT ohjelmassa sekä graafisena että taulukkomuodossa.
- Voit viedä tallenteen ulos EXcel muodossa.

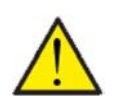

#### ниомю

Hälytykset tallentuvat vaikka "tietojen tallennus" on pois päältä.

### Teema

Voit valita punaisen tai vihreän teeman.

#### > Teema

| > Teema | Asetukset:<br>Vakioasetus: | Vihreä/Punainen<br>Vihreä                                  |
|---------|----------------------------|------------------------------------------------------------|
|         | Kuvaus:                    | Jos valitset punaisen näkyvät tekstit ja rajat punaisella. |

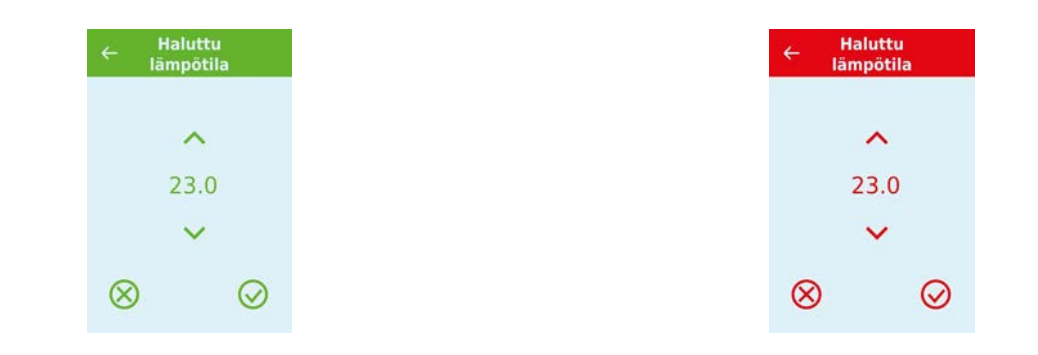

# Perusnäyttö

Voit valita perusnäytön kuvan 2:n kuvan väliltä.

#### > Perusnäyttö

| > Perusnäyttö | Asetukset:<br>Vakioasetus:<br>Kuvaus: | Normaali/Talo<br>Talo<br>Jos valitset talon näytetään perusnäytöllä talon kuva, mutta<br>kaikki valinnat ovat samat. |
|---------------|---------------------------------------|----------------------------------------------------------------------------------------------------|
|               |                                       |                                                                                                    |

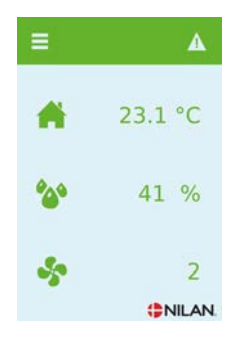

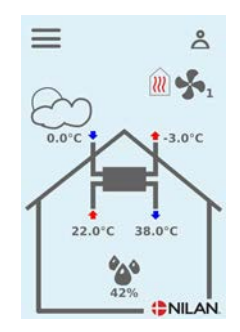

# Panelin asetukset

Näytön taustavaloa on mahdollista säätää.

#### > Screen set

| > Taustavalo (aktiivinen) | Asetukset:<br>Vakioasetus:<br>Kuvaus: | 3 – 100 %<br>90 %<br>Aseta taustavalon taso kun näyttö on aktiivinen. |
|---------------------------|---------------------------------------|-----------------------------------------------------------------------|
| > Taustavalo (Off)        | Asetukset:<br>Vakioasetus:<br>Kuvaus: | 0 – 100 %<br>5 %<br>Aseta taustavalon taso kun näyttö on pois päältä. |
| > Kalibroi                | Asetukset:<br>Vakioasetus:<br>Kuvaus: | Off / On<br>Off<br>Jos valitset on voit kalibroida näytön sijainnin.  |

# Hälytysten listaus

# Compact EK

# Hälytysluettelo

Seuraava luettelo koskee CTS602-ohjauksella olevia compact-ilmanvaihtokoneita. Tapahtumat on jaettu seuraaviin luokkiin:

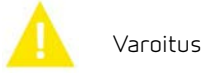

Hälytys

Toiminta jatkuu, mutta on tapahtunut jotain epänormaalia

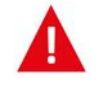

Toiminta on osittain tai kokonaan pysäytetty, koska on ilmennyt kriittinen vika, joka vaatii välitöntä huomiota.

| ID | Туур<br>рі | Näytön teksti                                       | Kuvaus/syy                                                                                                    | Vianmääritys                                                                                                    |
|----|------------|-----------------------------------------------------|----------------------------------------------------------------------------------------------------|----------------------------------------------------------------------------------------------------|
| 1  |            | Laitteistovirhe                                     | Virhe ohjausjärjestelmän laitteistossa.                                                                                                    | Huomioi hälytys ja nollaa se.<br>Jos hälytys ei kuittaannu pois ota yhteyttä<br>Huoltoon.                                                                                                    |
| 5  |            | Hälytyksen aikakat-<br>kaisu                        | Varoitushälytyksestä on tullut kriittinen<br>hälytys.                                                                                                    | Huomioi hälytys ja nollaa se.<br>Jos hälytys ei kuittaannu pois ota yhteyttä<br>Huoltoon.                                                                                                    |
| З  |            | Palohälytys<br>Aktivoitu                            | llmanvaihtokone pysäytetään palotermos-<br>taattien aktivoinnin vuoksi.                                                                                                    | Jos tulipaloa ei ole, tarkista liitäntä paloter-<br>mostaattiin.<br>Jos kunnossa, ota yhteys huoltoon.                                                                                                    |
| 4  | A          | Painekytkin                                         | Jäähdytyspiirin korkeapainekytkin on<br>lauennut, mikä voijohtua:<br>• Erittäin kuumasta ulkolämpötilasta<br>• Tukkeutuneesta suodattimesta<br>• Rikkoutuneesta puhaltimesta                       | Tarkista viat ja nollaa hälytys.<br>Ota yhteyttä Huoltoon jos et voi nollata<br>hälytystä tai jos hälytyksiä tapahtuu usein.                                                                                                    |
| 6  | A          | Virhe lämpöpum-<br>pun sulatuksessa                 | Sulatusaika on ylitetty<br>Vaihtaja tai lämpöpumppu ei ole onnistunut<br>sulattamaan jäätä maksimiajassa.<br>Tämä voi johtua siitä, että laite altistuu<br>hyvin alhaisille ulkolämpötiloille.     | Ota yhteyttä huoltoon, jos hälytyksen nol-<br>laaminen ei auta.<br>Rekisteröi nykyiset käyttölämpötilat<br>Näytä tiedot -valikosta huoltoprosessin<br>helpottamiseksi.                                                                     |
| 9  | A          | Korkea lämpötila                                    | Virtauksen puute. Kiertovesipumppu voi<br>olla epäkunnossa.<br>Lämpötila-anturit ovat joko oikosulussa,<br>irti kytkettyjä tai viallisia.                                                          | Tarkista kiertovesipumppu ja termostaatti<br>Nollaa hälytys.<br>Ota yhteyttä huoltoon, jos hälytyksen nol-<br>laaminen ei auta.                                                                                                    |
| 10 |            | Jälkilämmittimen<br>ylikuumeneminen                 | Sähkölämmityselementti on ylikuumentu-<br>nut. Ilmavirran puute, joka johtuu esimer-<br>kiksi tukkeutuneista suodattimista,<br>tukkeutuneesta ilmanotosta tai viallisesta<br>tuloilmapuhaltimesta. | Varmista, että taloon puhalletaan ilmaa.<br>Varmista, että suodattimet ovat puhtaita.<br>Tarkista, että ulkoilman sisääntulot eivät<br>ole tukossa.<br>Nollaa hälytys.<br>Ota yhteyttä huoltoon, jos yllä oleva ei rat-<br>kaise ongelmaa. |
| 11 |            | Matala virtaus säh-<br>kölämmityselemen-<br>tin yli | llman virtauksen puute tuloilmassa.                                                                                                    | Katso hälytyskoodi 10.                                                                                                    |
| 13 |            | Lisävastuksen kor-<br>kea lämpötila HW.             | Kuumavesisäiliön sähkölisävastuksen läm-<br>pötila on ollut liian korkea.                                                                                                    | Alaoven takana oleva ylilämpösuoja on kui-<br>tattava manuaalisesti. Toistuvien hälytys-<br>ten yhteydessä ota yhteyttä huoltoon.                                                                                                    |

| 15        | A        | Huone<br>lämpötila on liian<br>alhainen             | Kun huoneen lämpötila on alle 10 °C, laite<br>pysähtyy, jotta talo ei enää jäähtyisi. Tämä<br>voi tapahtua aikana, jolloin talo on miehit-<br>tämätön ja lämmitysjärjestelmä on pois<br>päältä. | Lämmitä talo ja nollaa hälytys.                                                                                                    |
|-----------|----------|-----------------------------------------------------|----------------------------------------------------------------------------------------------------|----------------------------------------------------------------------------------------------------|
| 16        | Δ        | Ohjelmistovirhe                                     | Vika ilmanvaihtokoneen ohjelmistossa                                                                                                    | Ota yhteyttä huoltoon                                                                                                    |
| 17        | Δ        | Vahtikoiran varoi-<br>tus                           | Vika ilmanvaihtokoneen ohjelmistossa                                                                                                    | Ota yhteyttä huoltoon                                                                                                    |
| 18        | <b>A</b> | Tietokannan sisäl-<br>töä muutettu                  | Ohjelma-asetuksen osia on menetetty.<br>Tämä voi johtua pitkittyneestä sähkökat-<br>kosta tai salamaniskusta.<br>Laite jatkaa toimintaansa vakioasetuksilla.                                    | Nollaa hälytys.<br>Ota yhteyttä huoltoon, jos laite ei toimi<br>tyydyttävällä tavalla/ kuten aiemmin,<br>koska jotkin aliohjelmat ovat saattaneet<br>kadota. (Aliohjelma on käytettävissä vain<br>huoltoa varten). |
| 19        | A        | Vaihda suodatin                                     | Suodatinhälytykseen on asetettu X päivää<br>suodattimen tarkistus/vaihtoväliksi.                                                                                                    | Puhdista/vaihda suodatin.<br>Nollaa hälytys.                                                                                                    |
| 20        | Δ        | Virheet legionella-<br>toiminnassa                  | Legionella toimintoa ei tehty määräaikaan<br>mennessä.                                                                                                    | Toistuvien hälytysten yhteydessä ota<br>yhteyttä huoltoon.                                                                                                    |
| 21        | A        | Tarkista päivä-<br>määrä ja kellonaika              | Näkyy sähkökatkojen aikana.                                                                                                    | Määritä päivämäärä ja kellonaika.<br>Nollaa hälytys.                                                                                                    |
| 22        | <b>A</b> | Virhe tuloilman läm-<br>pötilassa                   | Tuloilman haluttu lämmitys ei ole mahdol-<br>lista.<br>(koskee vain jos jälkilämmitin on asen-<br>nettu)                                                                                        | Aseta tuloilman lämpötila pienemmäksi.<br>Nollaa hälytys.                                                                                                    |
| 23        | Δ        | Käyttöveden läm-<br>pötilavirhe                     | Lämpimänveden lämmitys ei ole mahdol-<br>lista.                                                                                                    | Ota yhteyttä huoltoon                                                                                                    |
| 27-<br>58 | A        | Virhe lämpötila-<br>anturissa                       | Yksi lämpötila-antureista on joko oikosu-<br>lussa, irti tai viallinen.                                                                                                    | Rekisteröi, mikä anturi, Tx, on viallinen ja<br>ota yhteyttä huoltoon.                                                                                                    |
| 70        | Δ        | Anodivirhe                                          | Kuumavesisäiliöanodi on kulunut loppuun<br>tai kytkentä on huono.                                                                                                    | Ota yhteyttä huoltoon                                                                                                    |
| 71        | <b>A</b> | Virhe lämmönvaih-<br>timen sulatuksessa.            | Max. sulatusaika on ylitetty.<br>Tämä voi johtua siitä, että laite on altistu-<br>nut hyvin alhaisille lämpötiloille.                                                                           | Jos hälytyksen nollaaminen ei auta, ota<br>yhteyttä huoltoon. Rekisteröi nykyiset<br>käyttölämpötilat "NÄYTÄ TIEDOT" -vali-<br>kosta huoltoprosessin helpottamiseksi.                                              |
| 72        | A        | Epänormaalin alhai-<br>nen höyrystimen<br>lämpötila | Epänormaali höyrystimen lämpötila (T6)<br>johtuu riittämättömästä ilmavirrasta.                                                                                                    | Vaihda suodattimet, tarkista ulkoilman<br>raitisilmanotto, ettei se ole tukkeentunut<br>Jos vika tulee toistuvasti, ota yhteys huol-<br>toon.                                                                      |
| 91        | Δ        | Puuttuu<br>expansion PCB                            | Laajennus-PCB(laajennuskortti) puuttuu.                                                                                                    | Ota yhteyttä huoltoon                                                                                                    |
| 92        | A        | Varmuuskopiointi-<br>virhe                          | Virhe kirjoitettaessa tai luettaessa asen-<br>nusohjelman asetuksia                                                                                                    | Ota yhteyttä huoltoon                                                                                                    |
| 96        | A        | Virhe peltitestissä                                 | Pelti (avoin / suljettu) liike ei täyty.                                                                                                    | Nollaa hälytys.<br>Jos se ei auta ota yhteyttä huoltoon.                                                                                                    |

Finland:

Nilan Suomi Qy Rautatehtaankatu 17 20200 Turku Tlf. +358 400 55 80 80 palaute@nilan.fi www.nilan.fi

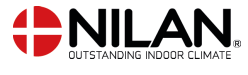

Nilan A/S Nilanvej 2 8722 Hedensted Danmark TIf. +45 76 75 25 00 nilan@nilan.dk www.nilan.dk

johtuvatko ne virheistä tai puutteista materiaalissa. Nilan varaa oikeuden muuttaa tuotteita ja ohjeita ilman eri ilmoitusta. Kaikki tuotemerkit ovat Nilan A/S:n omaisuutta. Oikeudet pidätetään. Nilan Suomi Oy/Nilan A/S ei vastaa puutteista tai virheistä manuaaleissa. Lisäksi Nilan Suomi Oy ei vastaa vaurioista jotka ovat aiheutuneet materiaalin käytöstä, riippumatta siitä